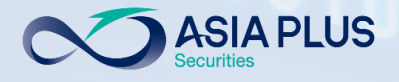

# **User Guide**

# **ASP Global Invest**

### "Mobile Version" 01001010010101 01010010101100100

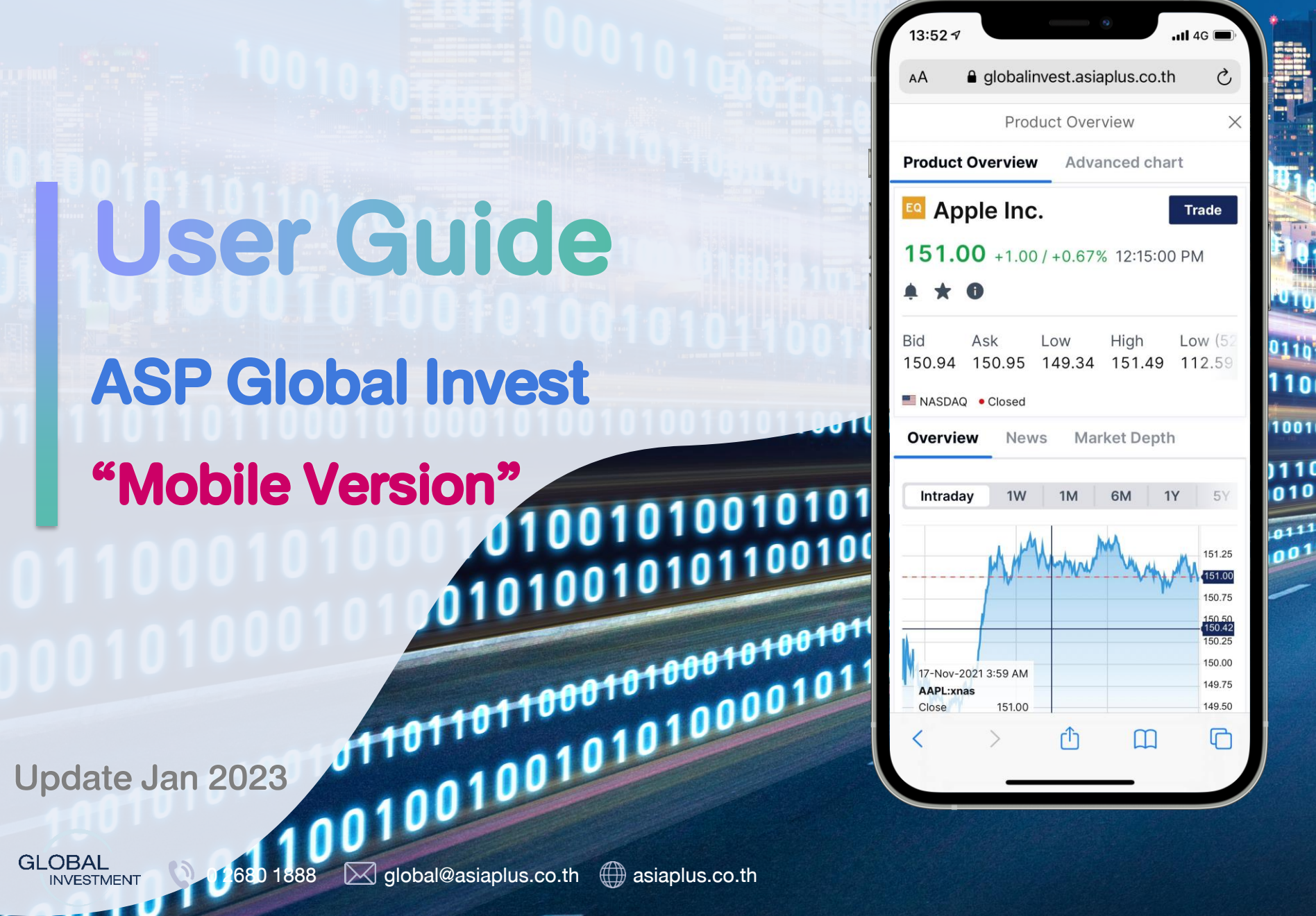

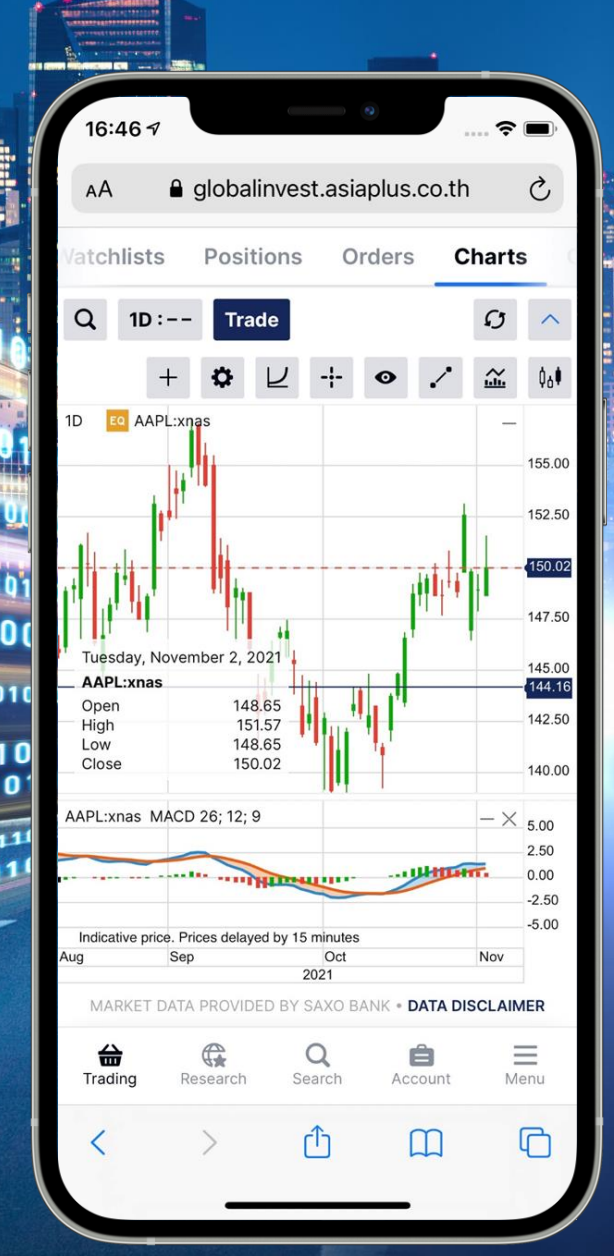

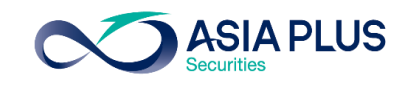

### "Global Invest" Offshore Trading Platform

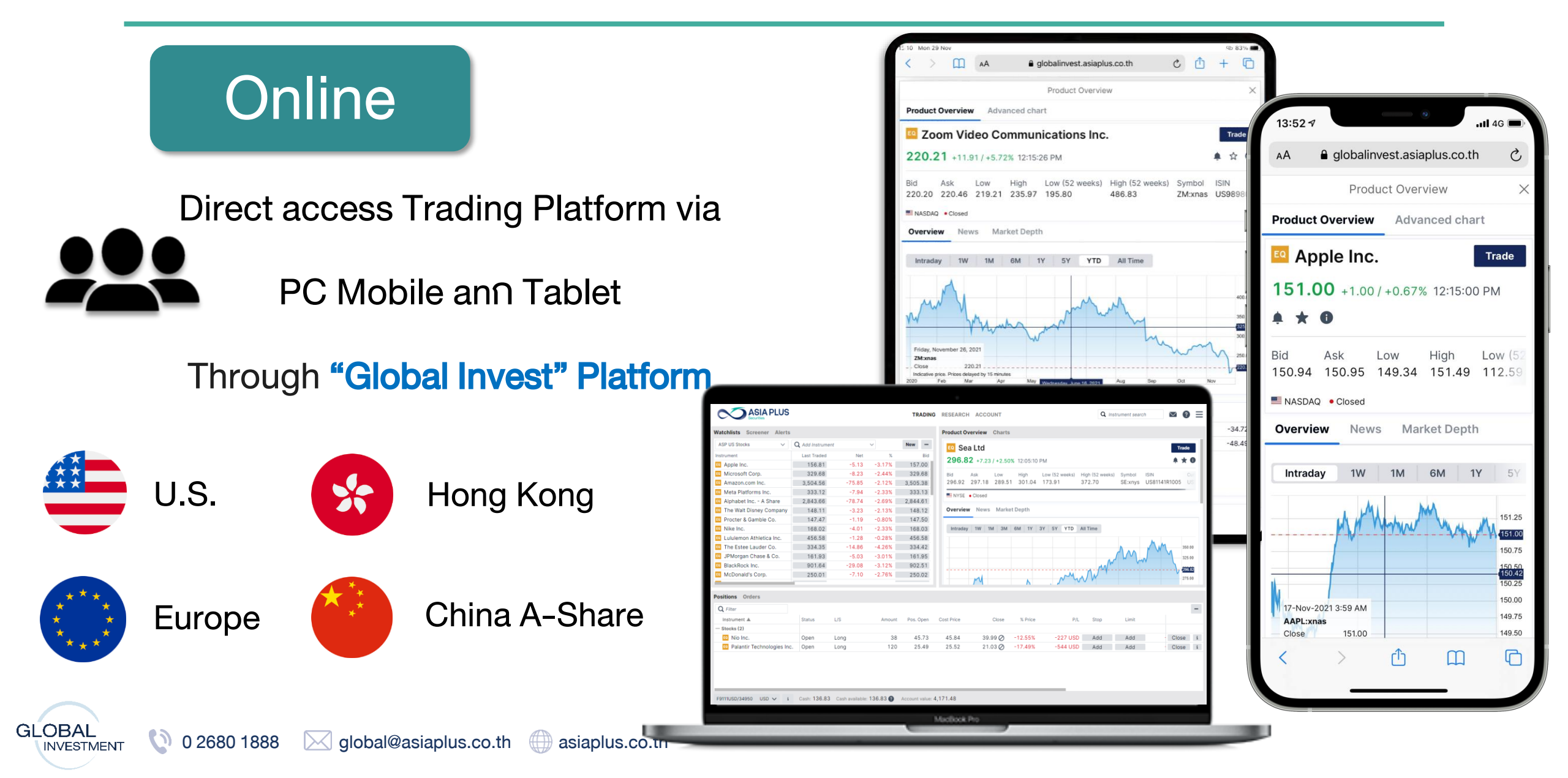

# Eligible Stock Exchanges under Global Invest Platform

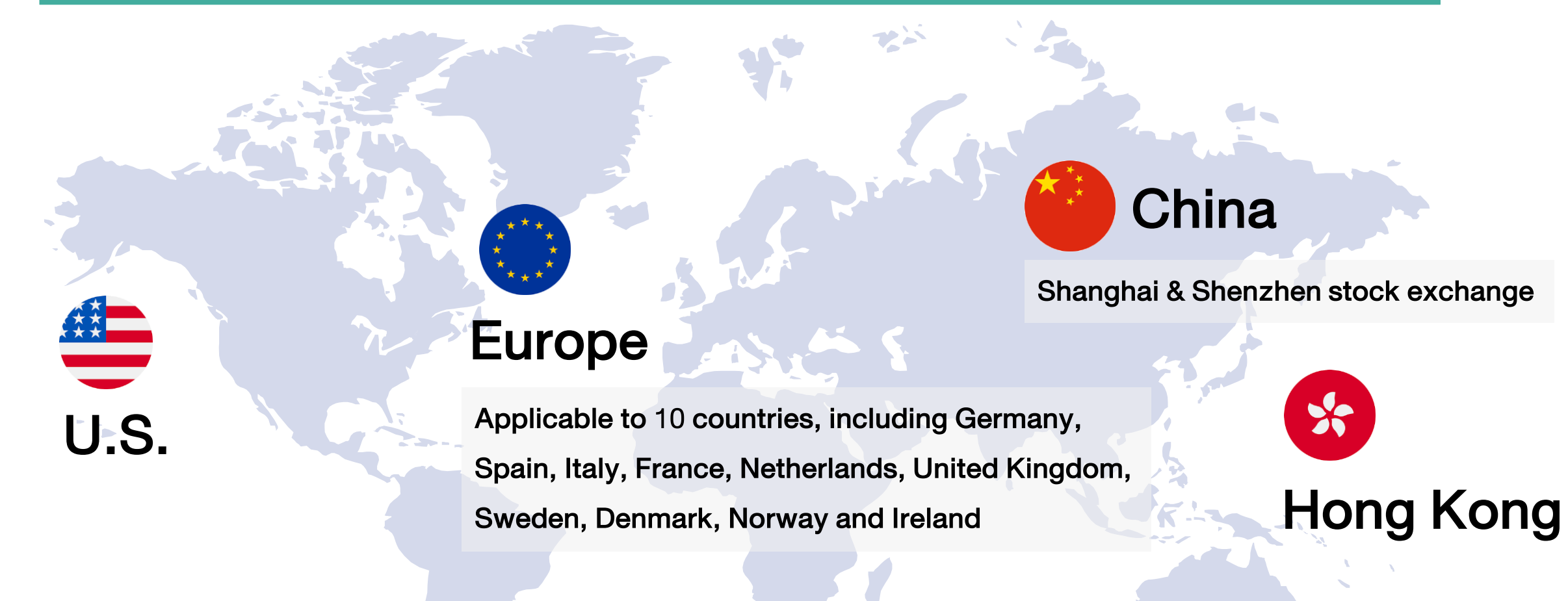

GLOBAL

**INVESTMENT** 

()

0 2680 1888

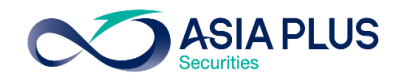

### **Eligible European Stock Market**

|        |              | Country                 | Exchange                                | Exchange Code |
|--------|--------------|-------------------------|-----------------------------------------|---------------|
|        |              | U.K.                    | London Stock Exchange                   | xlon          |
|        |              | France                  | Euronext Growth Paris                   | xpar          |
|        |              | Germany                 | Deutsche Börse (Indices & ETFs)         | xetr          |
|        |              | Netherlands             | Euronext Amsterdam                      | xams          |
|        |              | Spain                   | BME Spanish Exchanges                   | xmce          |
|        | $\mathbf{O}$ | Italy                   | AIM Borsa Italiana/Milan Stock Exchange | xmil          |
|        | $\mathbf{O}$ | Denmark                 | NASDAQ OMX Copenhagen                   | xcse          |
|        | $\bigcirc$   | Sweden                  | NASDAQ OMX Stockholm                    | xome          |
|        | •            | Norway                  | Oslo Børs/Oslo Stock Exchange           | xosl          |
|        | Ū            | Ireland                 | Euronext Dublin                         | xdub          |
| GLOBAL | 0 2680 1888  | Siglobal@asiaplus.co.th | asiaplus.co.th                          |               |

## **Eligible Chinese Stock Market**

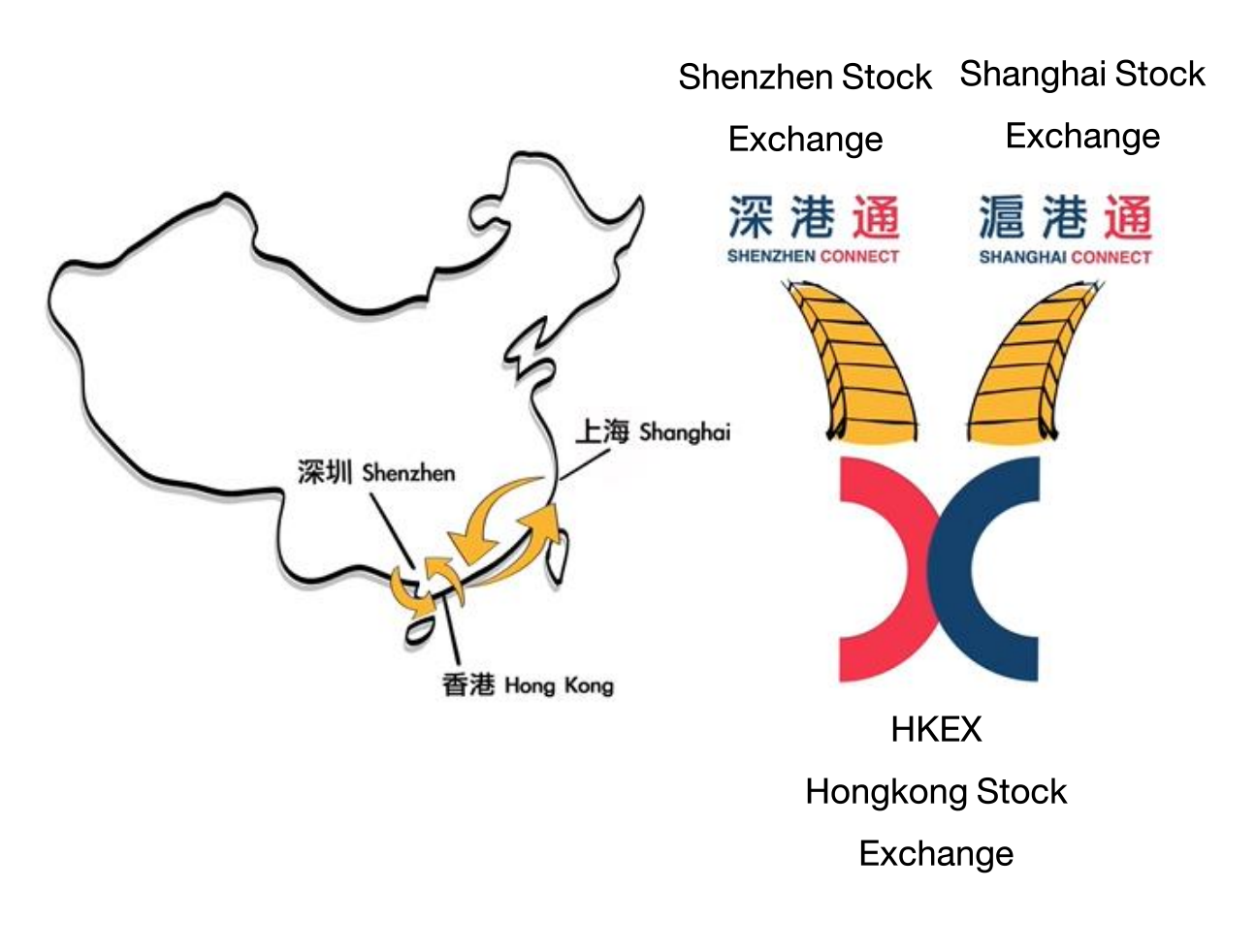

#### Chinese Stock Exchange available for trading

- 1. Shanghai Stock Exchange (SSE)
- 2. Shenzhen Stock Exchange (SZSE)
- Through Stock Connect

#### What is Stock Connect?

Cross-boundary investment channel that connects Shenzhen Stock Exchange, Shanghai Stock Exchange and Hongkong Stock Exchange. The scheme allows investors of their respective market to trade in stocks of others' market.

ASIA PLUS

How many A-Share available for trading?

Approximately 700 stocks

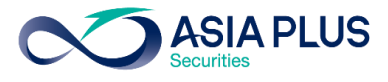

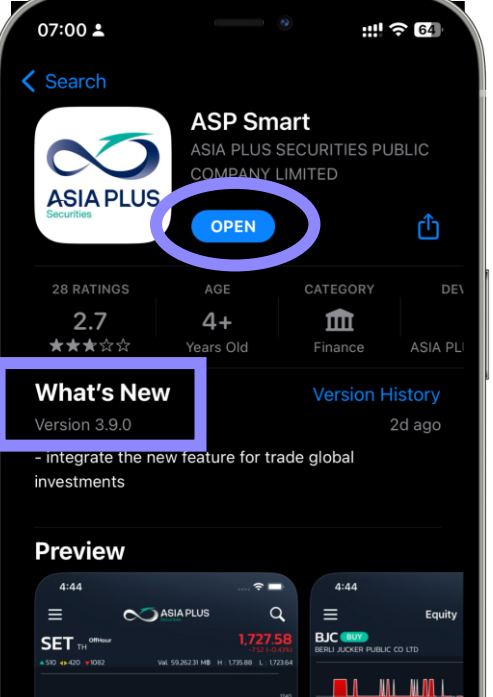

#### 1. For iOS

Download "ASP Smart" on

App Store

\*Must be latest version 3.9.1\*

#### สำหรับ Android

Download "ASP Smart" on Play Store

\*Must be latest version 3.9.3\*

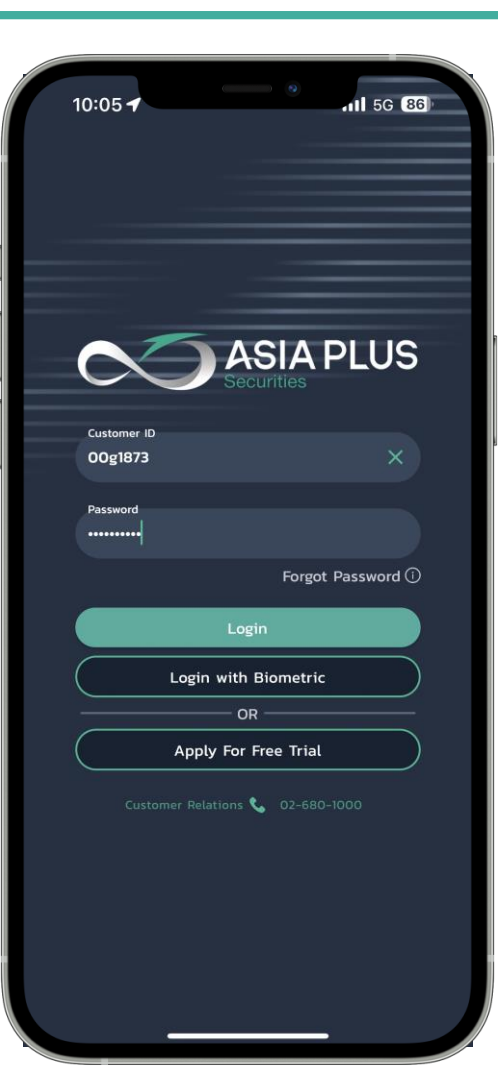

#### 2. Username & Password

Username: Your Global Investment Account (7 Digits) such as 00A1234

Password: Your temporary password as attached.

Re-create your password via www.asiaplus.co.th and Login again Password"

Ni atalandahara bitkarin ki

Highlight

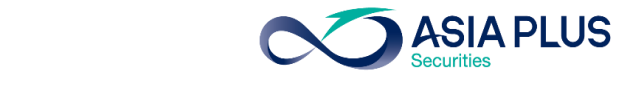

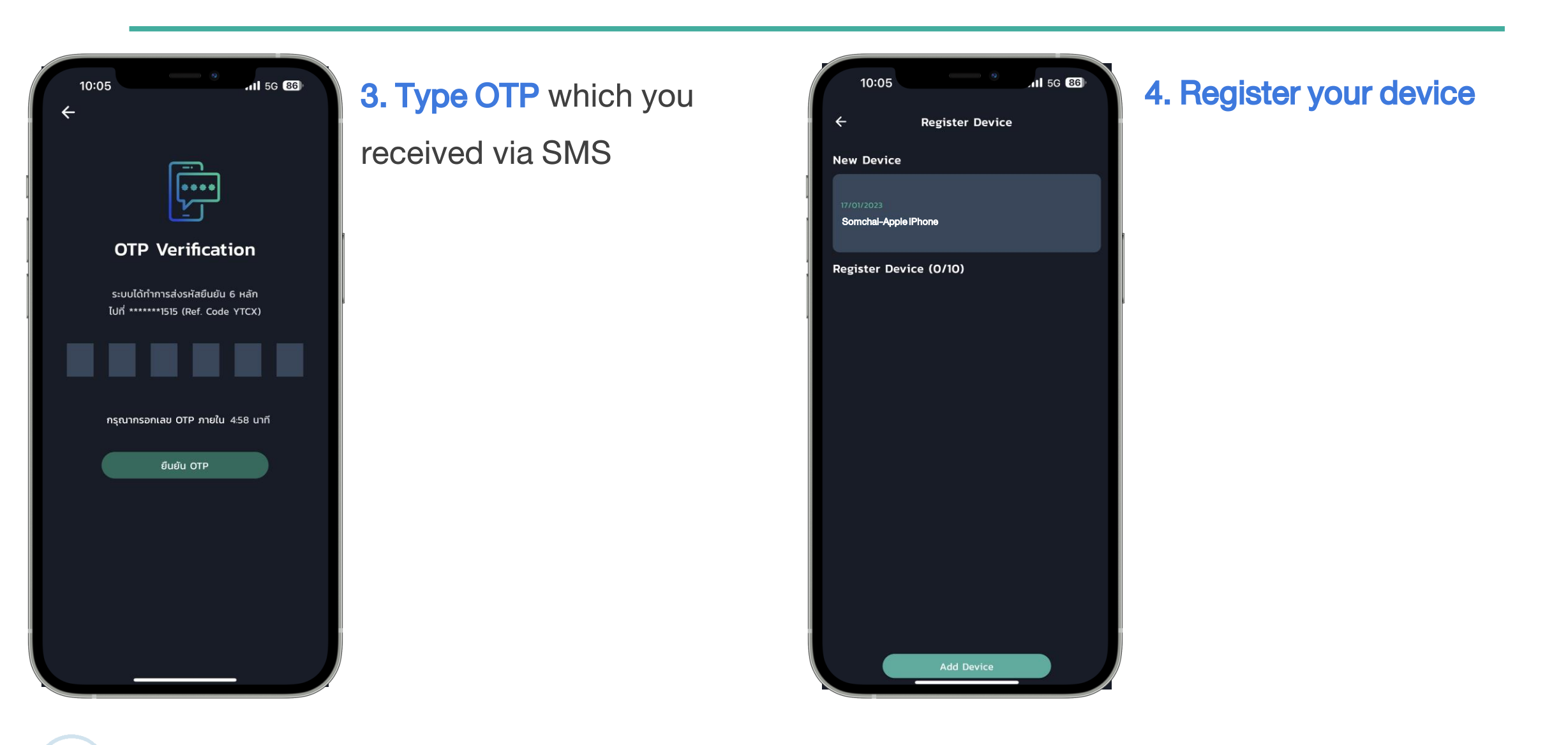

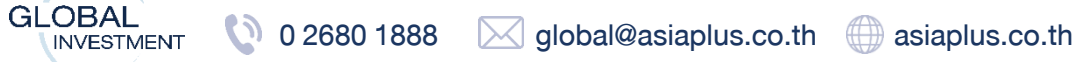

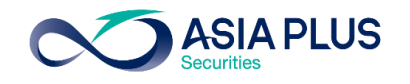

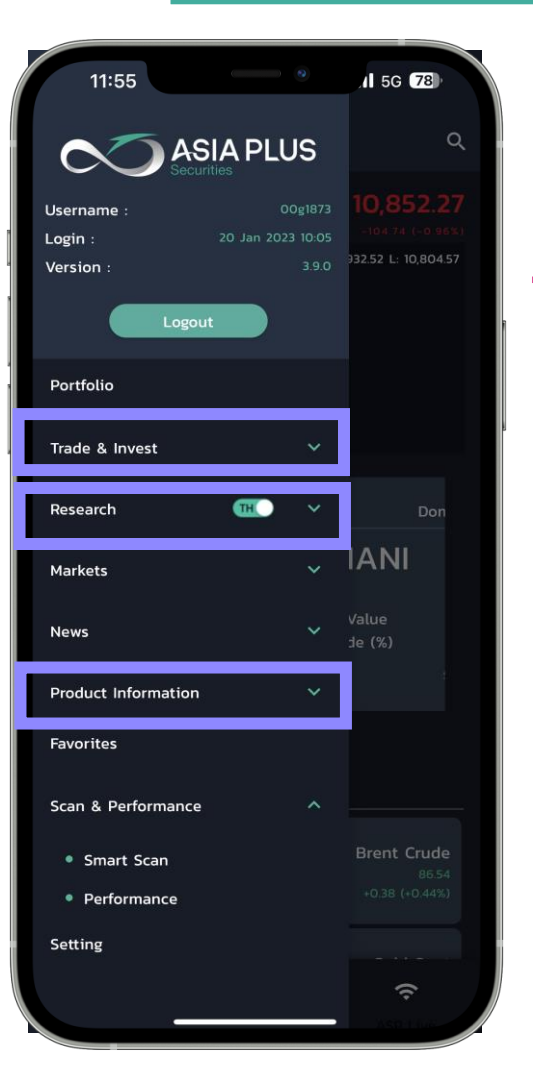

**5.Related menu related Global Investment** 

Trade & Invest: Access to "Global Invest Trading Platform"

**Research:** Access to Global Strategy Paper

**Product Information: Access to Global Investment information** 

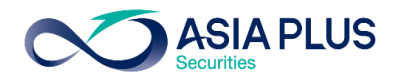

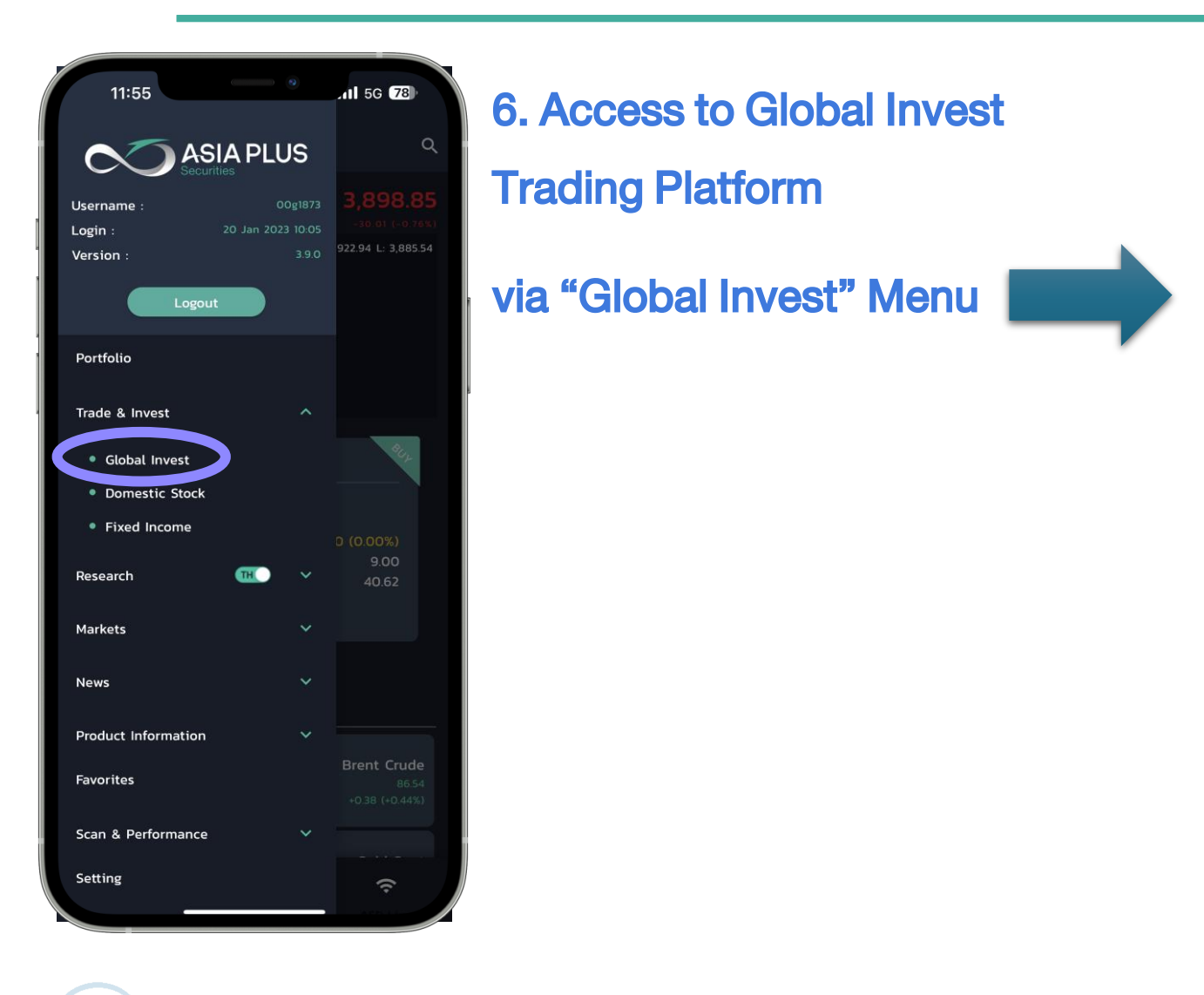

| 16:2                                                         | 26                                    |           |                | 11 5G 🛈   | יפ                                                       |
|--------------------------------------------------------------|---------------------------------------|-----------|----------------|-----------|----------------------------------------------------------|
| ×                                                            |                                       | Global    | Invest         |           |                                                          |
|                                                              |                                       | 🔟 Арр     | le Inc.        |           | ×                                                        |
| Product o                                                    | verview                               | Chart     |                |           |                                                          |
| 🔤 Арр                                                        | le Inc                                | :.        |                | Tr        | ade                                                      |
| 135.27                                                       | +0.06 / -                             | +0.04% 5: | 15:21 AM       |           |                                                          |
| * 0                                                          |                                       |           |                |           |                                                          |
| Bid                                                          | Ask                                   | Low       | High           | 52 week r | ande                                                     |
| 135.26                                                       | 135.29                                | 133.77    | 136.25         | 124.17    |                                                          |
| 📕 NASDAQ                                                     | Closed                                |           |                |           |                                                          |
| Overview                                                     | Marke                                 | t Depth   |                |           |                                                          |
| Intraday                                                     | 1W                                    | 1M        | 6M 1           | ( 5Y      | YTD                                                      |
| Thursday, J<br>AAPL:xnas<br>Close<br>Indicative pric<br>2022 | anuary 19, 3<br>a, Prices dela<br>Sep | 2023 V    | 98<br>12022 De | ¢ 2023    | 170.00<br>160.00<br>149.79<br>140.00<br>135.27<br>130.00 |
| News                                                         |                                       |           |                |           |                                                          |
| 3:56 AM                                                      | Annle 1                               | V+ Show   | ina 'Conte     | ent       |                                                          |

GLOBAL O 2680 1888 global@asiaplus.co.th asiaplus.co.th

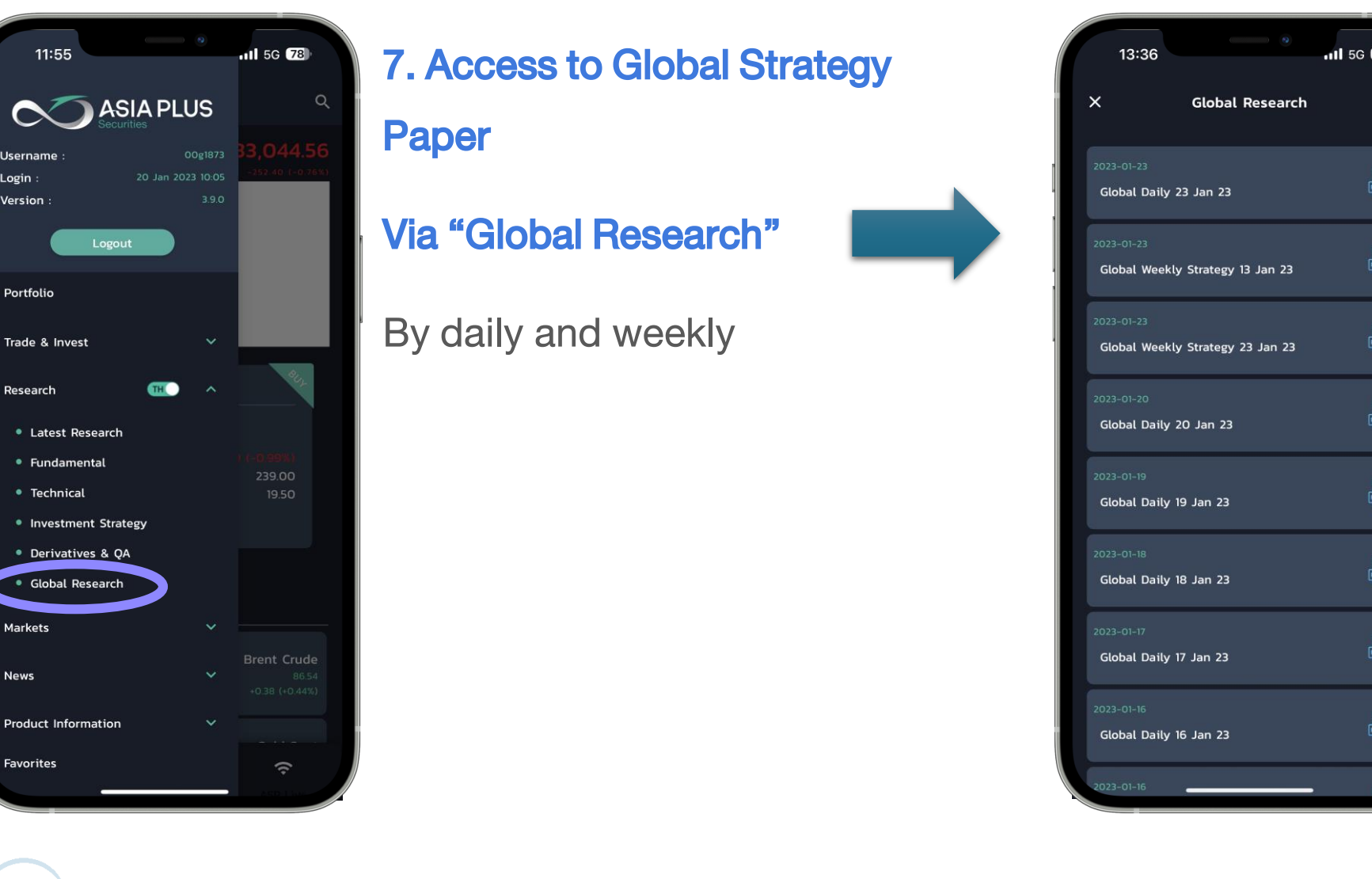

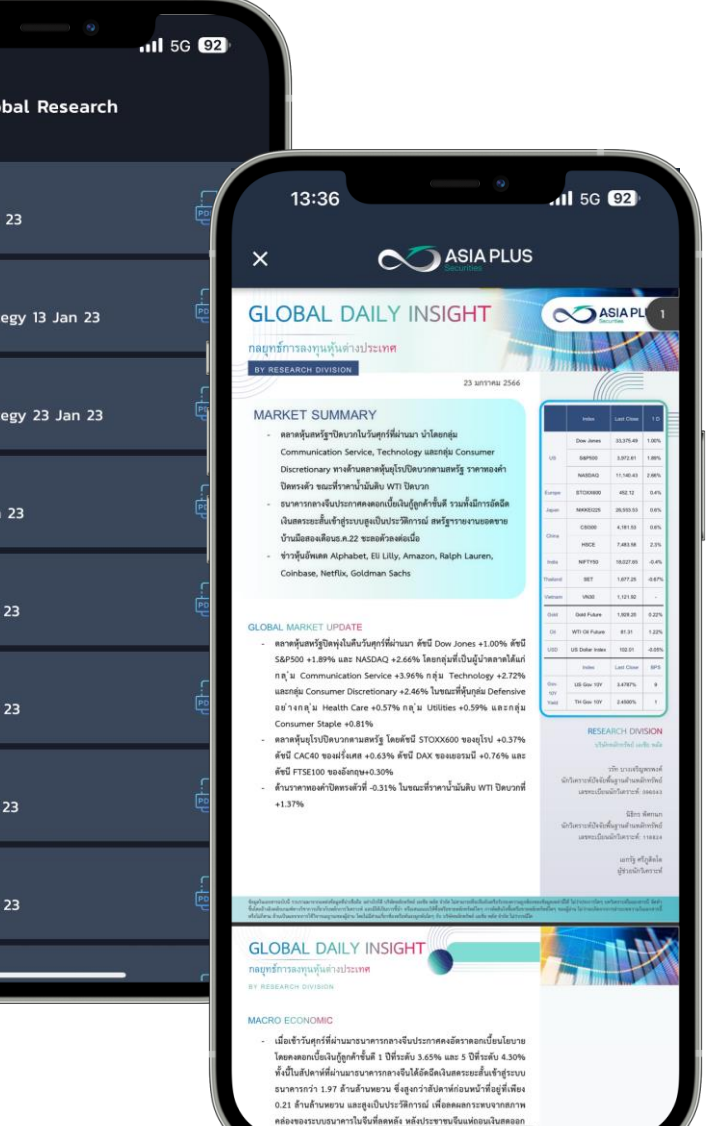

**ASIA PLUS** 

Username

Login

Version

Portfolio

Research

Markets

News

Favorites

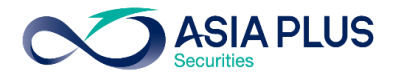

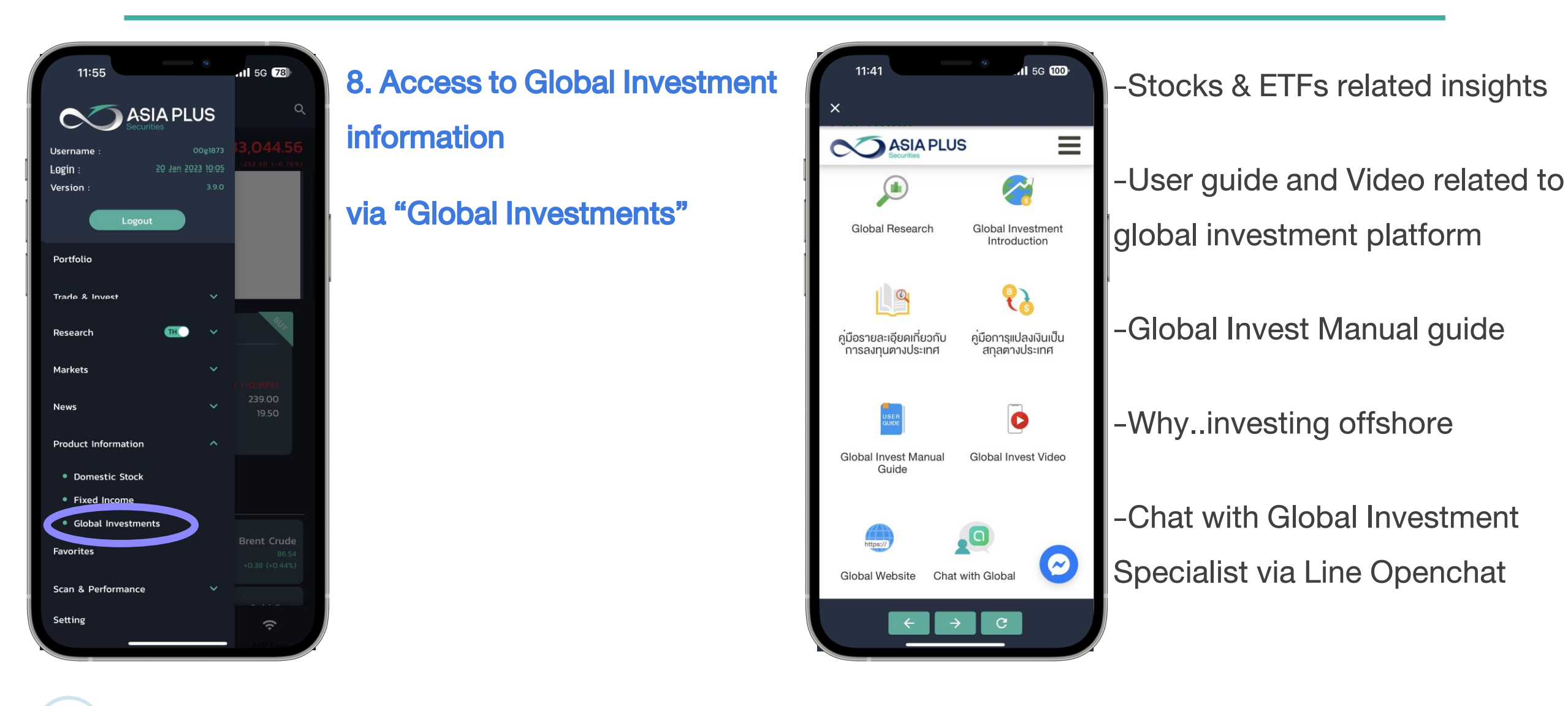

### **Create Watchlists**

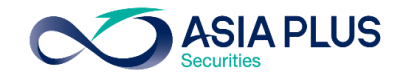

#### Main interface "Trading"

#### 1.Select Watchlist

2.Select -

3. Choose "New watchlist"

4.Name the Watchlist then Save the Watchlist

| 15:59 7                    |                          | .∎ 4G 🔳    |
|----------------------------|--------------------------|------------|
| AA 🔒 globalinvest          | .asiaplus.co.t           | h Č        |
| Watchlists Position        | s Orders                 | Charts     |
| ASP US Stocks              | / +                      |            |
| Instrument                 | Price                    | /0         |
| EQ Apple Inc.              | 156.81                   | -3.17%     |
| EQ Microsoft Corp.         | 329.68                   | -2.44%     |
| EQ Amazon.com Inc.         | 3,504.56                 | -2.12%     |
| EQ Meta Platforms Inc.     | 333.12                   | -2.33%     |
| EQ Alphabet Inc A          | 2,843.66                 | -2.69%     |
| EQ The Walt Disney         | 148.11                   | -2.13%     |
| EQ Procter & Gamble        | 147.47                   | -0.80%     |
| EQ Nike Inc.               | 168.02                   | -2.33%     |
| EQ Lululemon Athleti       | 456.58                   | -0.28%     |
| EQ The Estee Lauder        | 334.35                   | -4.26%     |
| EQ JPMorgan Chase          | 161.93                   | -3.01%     |
| MARKET DATA PROVIDED BY SA | AXO BANK • <b>data d</b> | DISCLAIMER |
| Trading Research Sea       | rch Account              | Menu       |
| < > 1                      | ) Ш                      | G          |
|                            |                          |            |

| 16:08 7                | 0              | •11 4G 🔳   |
|------------------------|----------------|------------|
| AA 🔒 globalinvest      | .asiaplus.co.t | h Č        |
| Watchlists Position    | s Orders       | Charts     |
| ASP US Stocks          | < +            |            |
| Instrument             | Price          | %          |
| EQ Apple Inc.          | 156.81         | -3.17%     |
| EQ Microsoft Corp.     | 329.68         | -2.44%     |
| EQ Amazon.com Inc.     | 3,504.56       | -2.12% -   |
| EQ Meta Platforms Inc. | 333.12         | -2.33%     |
| FO Alphabet Inc A      | 2 8/3 66       | -2.69% -1  |
| New watchlist          |                |            |
| Rename watchlist       |                |            |
| Edit watchlist         |                |            |
| Delete watchlist       |                |            |
| Show tradeboards       |                | •          |
| Manage tradeboards     |                |            |
| Manage columns         |                |            |
| Clo                    | se             |            |
|                        | n n            | R          |
|                        |                | ч <u> </u> |

| 16:08 🕫                                              | 0                                   | 1 <b>1</b> 4G 🗩 |
|------------------------------------------------------|-------------------------------------|-----------------|
| AA 🔒 globalinvest.                                   | .asiaplus.co.tł                     | n C             |
| Watchlists Positions                                 | s Orders                            | Charts          |
| ASP US Stocks                                        | × +                                 |                 |
| Instrument                                           | Price                               | %               |
| EQ Apple Inc.                                        | 156.81                              | -3.17%          |
| EQ Microsoft Corp.                                   | 329.68                              | -2.44%          |
| EQ Amazon.com Inc.                                   | 3,504.56                            | -2.12% -        |
| EQ Meta Platforms Inc.                               | 333.12                              | -2.33%          |
| EQ Alphabet Inc A                                    | 2,843.66                            | -2.69% -        |
| EQ The Walt Disney                                   | 148.11                              | -2.13%          |
| EQ Procter & Gamble                                  | 147.47                              | -0.80%          |
| EQ Nike Inc.                                         | 168.02                              | -2.33%          |
| New wa                                               | atchlist                            | ×               |
| Please enter the name o<br>watchlist and we will say | f your new bla<br>/e it to your lis | ank<br>st.      |
| My Watchlist                                         |                                     |                 |
| Save wa                                              | atchlist                            |                 |
| < > Ĉ                                                |                                     | G               |
|                                                      |                                     |                 |
|                                                      |                                     |                 |

### **Create Watchlists**

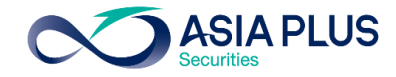

5.Select +

6. Select Add Instrumentto add unlimited numberof selected stock

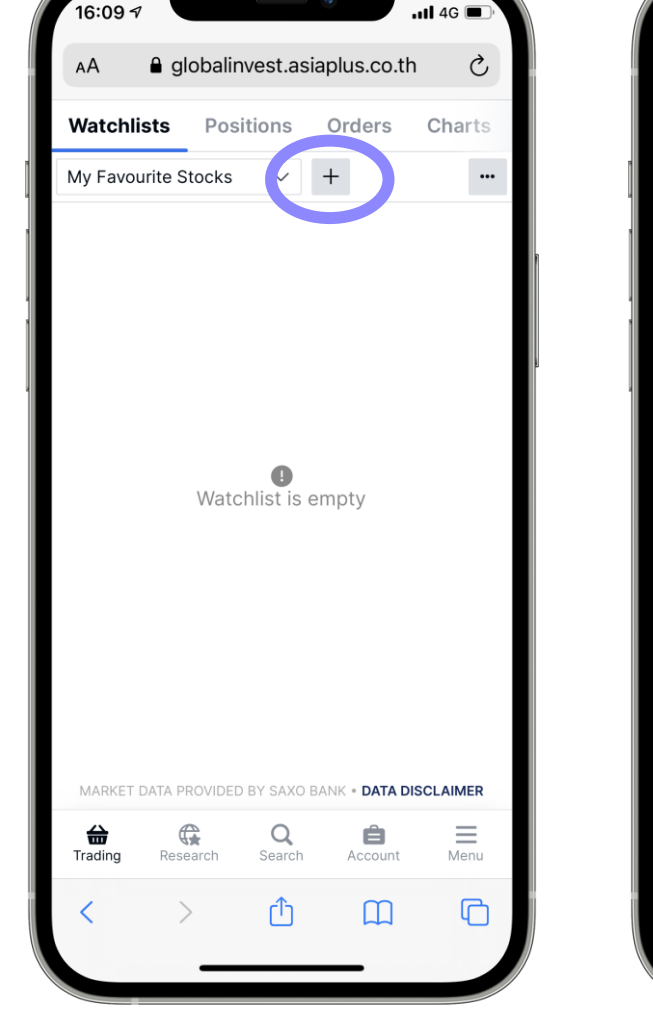

| 16:10                   | )7                |                     |                 | (                                   | •                           |                               | <b>. 11</b> 4 | 4G 🔲 '                    |
|-------------------------|-------------------|---------------------|-----------------|-------------------------------------|-----------------------------|-------------------------------|---------------|---------------------------|
| АА                      | â                 | glob                | alinv           | est.as                              | siaplu                      | is.co                         | .th           | S                         |
|                         |                   |                     | Add I           | Instru                              | ment                        | ī.                            |               | $\times$                  |
| Q ap                    | ople              |                     |                 |                                     |                             |                               |               | $\sim$                    |
| εο Αρ<br>ΑΑ             | ople li<br>APL:xn | nc.<br>as           |                 |                                     |                             |                               | NAS           | Stock                     |
| <b>Ε</b> Ω ΑΓ           | ple F             | <b>lospi</b><br>vs  | tality          | REIT                                | Inc.                        | rk Stoo                       | k Exch        | Stock<br>ange <b>=</b>    |
|                         | ple F             | lush                | Co In           | IC<br>TC Mar                        | kets G                      | roup (I                       | Pink Sh       | Stock                     |
|                         | 1 1 2             | ao                  |                 | 10 11101                            |                             | oup (i                        |               |                           |
| FO GO                   | olden             | Appl                | e Oil           | & Ga                                | s Inc.                      | - NC                          | СТ            | Stock                     |
| EQ GA                   | olden<br>PJ:xn    | Appl<br>as C        | e Oil           | <b>&amp; Ga</b><br>arkets (         | <b>s Inc</b><br>Group (     | - NC<br>Pink S                | OCT<br>heets) | Stock<br>- N              |
| EQ GA                   | olden<br>APJ:xn   | Appl<br>as C        | e Oil           | & Ga<br>arkets (                    | s Inc.<br>Group (           | NC<br>Pink S                  | OCT<br>heets) | Stock<br>- N 🔳            |
| EQ GA                   | olden<br>APJ:xn   | Appl<br>as C        | e Oil<br>DTC Ma | & Ga                                | s Inc.<br>Group (           | . <mark>- NC</mark><br>Pink S | OCT<br>heets) | Stock                     |
| EQ GA                   | V E               | Appl<br>as c        | e Oil<br>DTC Ma | & Ga<br>arkets (                    | s Inc.<br>Group (           | NC<br>Pink S                  | i C           | Stock<br>-N               |
| EQ GA<br>GA<br>Q V<br>a | v e               | Appl<br>as c<br>e l | e Oil<br>DTC Ma | & Ga<br>arkets (<br>t               | s Inc.<br>Group (           | - NC<br>Pink S                | i c           | Stock<br>- N              |
| EQ GA<br>GA<br>Q V<br>a | v e               | Appl<br>as C<br>d   | e Oil<br>TC Ma  | & Ga<br>arkets (<br>t )<br>g<br>v   | s Inc.<br>Group (           | NC<br>Pink S<br>J<br>J        | i c<br>k      | Stock<br>- N Done<br>Done |
| q<br>v<br>a<br>123      | V E<br>S<br>Z     | Applas C            | e Oil<br>ITC Ma | & Ga<br>arkets (<br>g<br>v          | s Inc.<br>Group (<br>h<br>b | - NC<br>Pink S                | i (<br>k<br>m | Done<br>Done              |
| q v<br>a<br>123         | v e<br>S<br>Z     | Applas C            | e Oil<br>TTC Ma | & Ga<br>arkets C<br>g<br>V<br>space | s Inc.<br>Group (<br>h      | - NC<br>Pink S                | i c<br>k<br>m | Done<br>Done<br>Done      |

|               |            | _   |       |         |              |     |    |
|---------------|------------|-----|-------|---------|--------------|-----|----|
| 16:11 🕫       |            |     |       |         | <b>11</b> 4G |     |    |
| 🗚 🔒 gl        | obalinvest | .as | iaplu | is.co.t | h            | Ç   |    |
| Watchlists    | Position   | S   | Or    | ders    | Cha          | rts |    |
| EV stocks     | $\sim$     | /   | +     |         |              |     |    |
| Instrument    |            |     |       | Price   |              | %   |    |
| EQ Tesla Inc. |            |     | 1,0   | 81.92   | -3.0         | 5%  | -; |
| EQ Nio Inc.   |            |     | ;     | 39.99   | -3.4         | 5%  |    |
| EQ XPeng Inc  | ADR        |     | !     | 51.11   | -6.0         | אכ  |    |
| EQ BYD Comp   | oany Ltd   |     | 303   | 2.200   | 0.0          | 7%  | (  |
| ETF KraneShar | res Elec   |     | !     | 52.77   | -2.6         | אכ  |    |
|               |            |     |       |         |              |     |    |
|               |            |     |       |         |              |     |    |

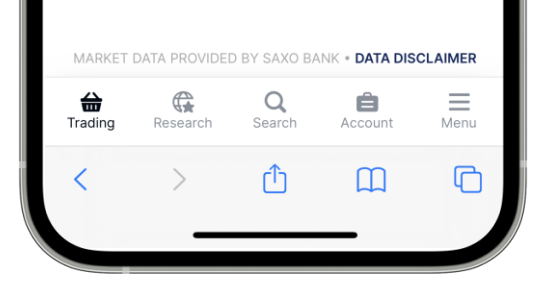

# **Start Trading**

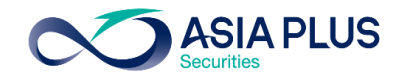

1.Select Search

2. Enter selected stock in Instrument Search 1

Either in "Full company name" or "Ticker"

3. Select instrument types such as stocks and ETFs by select All Products (2)

| AA Globalinvest.           | asiapius.co.tr          | n C       |
|----------------------------|-------------------------|-----------|
| Watchlists Positions       | orders                  | Charts    |
| ASP US Stocks              | · +                     |           |
| nstrument                  | Price                   | %         |
| EQ Apple Inc.              | 156.81                  | -3.17%    |
| Microsoft Corp.            | 329.68                  | -2.44%    |
| Amazon.com Inc.            | 3,504.56                | -2.12%    |
| EQ Meta Platforms Inc.     | 333.12                  | -2.33%    |
| EQ Alphabet Inc A          | 2,843.66                | -2.69%    |
| EQ The Walt Disney         | 148.11                  | -2.13%    |
| Procter & Gamble           | 147.47                  | -0.80%    |
| Nike Inc.                  | 168.02                  | -2.33%    |
| EQ Lululemon Athleti       | 456.58                  | -0.28%    |
| EQ The Estee Lauder        | 334.35                  | -4.26%    |
| EQ JPMorgan Chase          | 161.93                  | -3.01%    |
| MARKET DATA PROVIDED BY SA | XO BANK • <b>DATA D</b> | ISCLAIMER |
| Trading Research Sear      | rch Account             | Menu      |
| <u>م</u>                   | n m                     | G         |

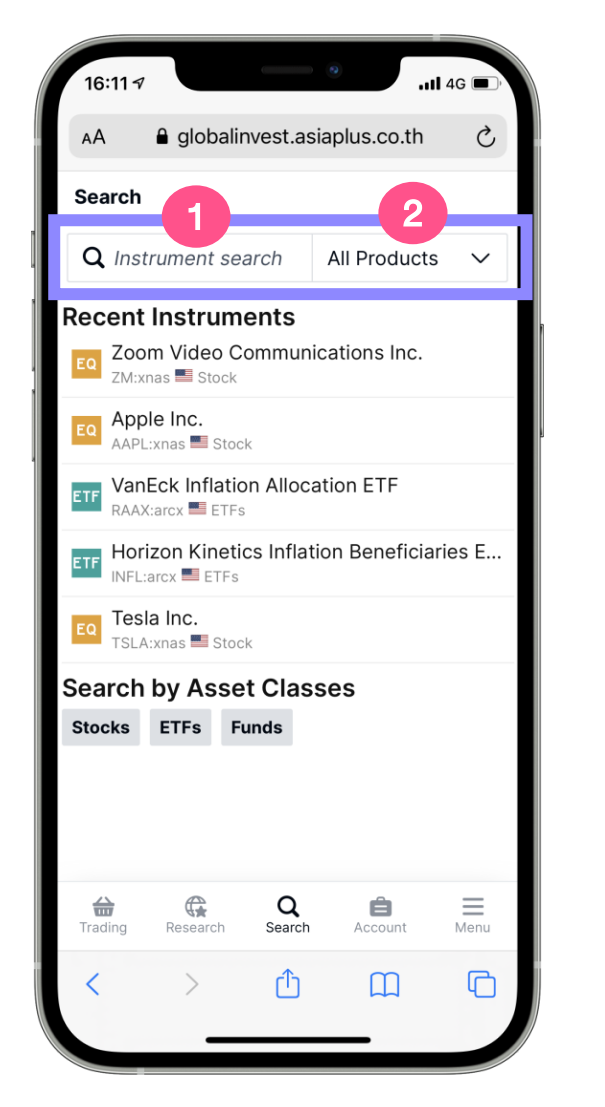

| 16:11 7                                         |                           |              | 4G 🗖   |
|-------------------------------------------------|---------------------------|--------------|--------|
| AA 🔒 global                                     | invest.asia               | plus.co.th   | Ç      |
| Search                                          |                           |              |        |
| <b>Q</b> Instrument se                          | earch A                   | All Products | s ^    |
| Recent Instrum<br>Zoom Video (<br>ZM:xnas Stock | <b>nents</b><br>Communica | ations Inc.  |        |
| Apple Inc.<br>AAPL:xnas 🖬 Sto                   | ock                       |              |        |
| ETF VanEck Inflati                              | ion Allocati              | on ETF       |        |
| Horizon Kinet                                   | tics Inflatio             | n Beneficia  | ries E |
| Tesla Inc.<br>TSLA:xnas Sto                     | ock                       |              |        |
| Search by Ass                                   | et Classe                 | es           |        |
| Se                                              | elect Produ               | cts          | ×      |
| All Products                                    |                           |              |        |
| Stocks                                          |                           |              |        |
| ETFs                                            |                           |              |        |
| Funds                                           |                           |              |        |
| < >                                             | ₾                         | Ш            | G      |
|                                                 |                           | _            |        |

## Start Trading

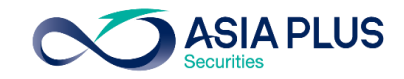

4. After search stocks,select interested stockthen the screen willappear as figure

5.Select Trade to start trading therefore the screen will appear as figure 2

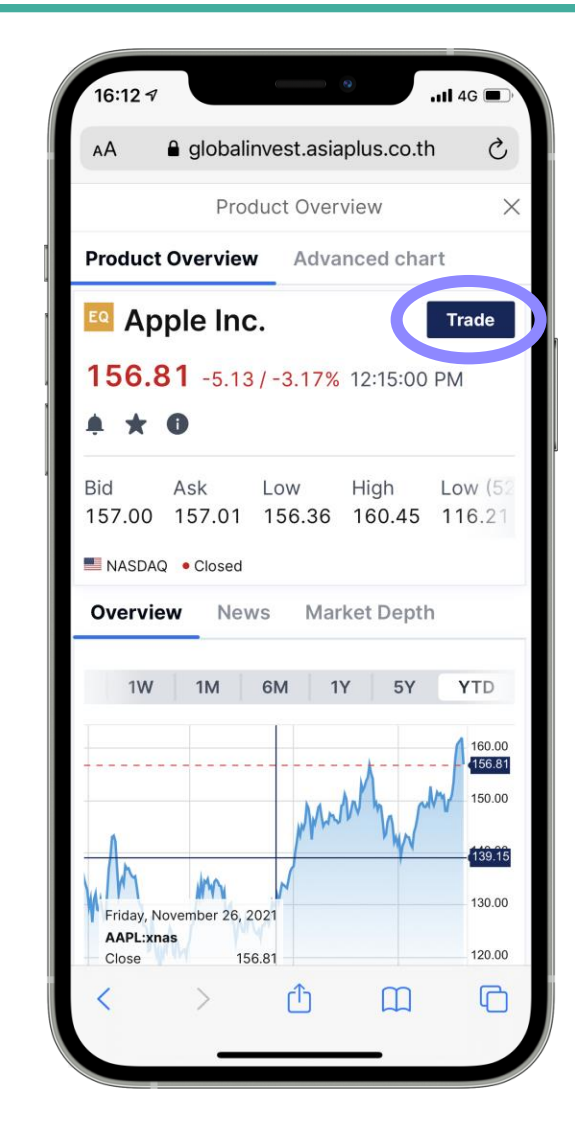

| 16:12 🔊       |                            |                    | <b>11</b> 4G        |           |
|---------------|----------------------------|--------------------|---------------------|-----------|
| AA            | globalir                   | nvest.asiaplu      | is.co.th            | S         |
|               | Tr                         | ade Ticket         |                     | $\times$  |
| EQ Apple AAPL | <b>e Inc.</b><br>:xnas USD |                    | ()                  | Q         |
| Bid<br>157.00 | Ask<br>157.01              | Last traded 156.81 | Net change<br>-5.13 | % c<br>-3 |
| NASDAQ        |                            |                    | • C                 | losed     |
| Account       |                            | <                  | USD/:               | )> 1      |
| Туре          |                            | <                  | Limit               | > 2       |
| Buy/Sell      |                            | <                  | Buy                 | > 3       |
| Shares        |                            | -                  | 1                   | + 4       |
| Price         |                            | -                  | 156.62              | + 5       |
| Duration      |                            | <                  | G.T.C.              | > 6       |
|               | Add Tak                    | e profit / Stop    | loss                |           |
|               | F                          | Place order        |                     |           |
|               | H                          | lide Details       |                     |           |
| Cost          |                            |                    |                     | USD       |
| Nominal val   | ue                         |                    | 156.62              | USD       |
| Cash availa   | ble 🕐                      |                    | 136.83              | USD       |
| <             | >                          | Û                  | Ш                   | G         |
|               | _                          |                    | -                   |           |

#### Input following information

Account: Default based on country Order Type BUY/SELL No. of shares Share Price Order Duration

Select Show Details to view.. Commission fee Nominal Value Cash Available for trading

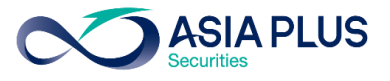

| 16:12 🕫         |                             |                    | .al               | 4G 🔲 '       |
|-----------------|-----------------------------|--------------------|-------------------|--------------|
| АА              | 🔒 globalir                  | nvest.asiaplu      | is.co.th          | S            |
|                 | Т                           | rade Ticket        |                   | ×            |
| EQ Appl<br>AAPL | <b>e Inc.</b><br>.:xnas USD |                    |                   | (i) <b>Q</b> |
| Bid<br>157.00   | Ask<br>157.01               | Last traded 156.81 | Net chan<br>-5.13 | ge % c<br>-3 |
| NASDAO          |                             |                    | •                 | Closed       |
| Account         | 1                           | <                  | USD/:             | 1>           |
| Туре            |                             | <                  | Limit             | >            |
| Buy/Sell        |                             | <                  | Buy               | >            |
| Shares [        |                             | —                  | 1                 | +            |
| Price           |                             | —                  | 156.62            | +            |
| Duration        |                             | <                  | G.T.C.            | >            |
|                 | Add Tak                     | e profit / Stop    | loss              |              |
|                 |                             | Place order        |                   |              |
|                 |                             |                    |                   |              |
| <               | >                           | ſ                  |                   | G            |

| 14:55 🕫                        |                    | •                  | 4G 🔳              |
|--------------------------------|--------------------|--------------------|-------------------|
| AA ⊜ glo                       | balinvest.asia     | aplus.co.th        | C                 |
|                                | Trade Tick         | et                 | ×                 |
| EQ Apple Inc.<br>AAPL:xnas USI |                    |                    | 1 Q               |
| Bid Ask<br>142.95 142.96       | Last traded 142.92 | Net change<br>1.36 | % change<br>0.96% |
| NASDAQ                         |                    |                    | Closed            |
| Account                        | <                  | JSD/:              | >                 |
| Туре                           | <                  | Limit              | >                 |
| Buy/Sell                       | <                  | Buy                | >                 |
| Shares 📻                       |                    | 1                  | +                 |
| Price                          | -                  | 142.96             | +                 |
| Duration                       | <                  | G.T.C.             | >                 |
| Ad                             | d Take profit / S  | Stop loss          |                   |
| <i>.</i>                       | Place orde         |                    |                   |
|                                | Select Acco        | ount               | ×                 |
| Account                        |                    | ŀ                  | Account value     |
| 34950/F9111CNH                 |                    | 9,22               | 28.37 CNH         |
| 34950/F9111EUR                 |                    | g                  | 915.14 EUR        |
| 34950/F9111HKD                 |                    | 1,5                | 26.18 HKD         |
| 34950/F9111USD                 |                    | 1,7                | 71.81 USD         |
| < >                            | Û                  | ш                  | G                 |
| -                              |                    | _                  |                   |

1 Account: Select Trading Account

For U.S. stocks , the system will appear as USD Account by Default.

For HK stocks , the system will appear as HKD Account by Default.

For A-Share stocks , the system will appear as CNH Account by Default.

For EU stocks , the system will appear as EUR Account by Default.

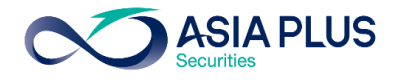

| 16:12 🔻         |                             | •               | <b>1</b> 40 | G 📄       |
|-----------------|-----------------------------|-----------------|-------------|-----------|
| ΑА              | 🔒 globalir                  | nvest.asiaplu   | ıs.co.th    | S         |
|                 | Т                           | rade Ticket     |             | $\times$  |
| EQ Appl<br>AAPL | <b>e Inc.</b><br>.:xnas USD |                 | (j          | Q         |
| Bid<br>157.00   | Ask<br>157.01               | Last traded     | Net change  | % c<br>-3 |
|                 |                             |                 | • (         | bosod     |
| Account         |                             | <               | USD/        | >         |
| Туре            |                             | <               | Limit       | >         |
| Buy/Sell        |                             | <               | Buy         | >         |
| Shares          |                             | _               | 1           | +         |
| Price           |                             | _               | 156.62      | +         |
| Duration        |                             | <               | G.T.C.      | >         |
|                 | Add Tak                     | e profit / Stop | loss        |           |
|                 | l                           | Place order     |             |           |
|                 |                             |                 |             |           |
| <               | >                           | Û               | Ш           | G         |

| 16:13 🔊       |                     |            | •              | .ul 4              | IG 🔲        |
|---------------|---------------------|------------|----------------|--------------------|-------------|
| AA            | globalir            | nvest      | .asiapl        | us.co.th           | 仑           |
|               | Т                   | rade       | Ticket         |                    | ×           |
| EQ Apple      | e Inc.<br>:xnas USD |            |                | (                  | Q           |
| Bid<br>157.00 | Ask<br>157.01       | Last<br>15 | traded<br>6.81 | Net chang<br>-5.13 | e % c<br>-3 |
| Account       |                     | ▲          | <              | HKD/               | )>          |
| Туре          |                     |            | <              | Limit              | >           |
| Buy/Sell      |                     |            | <              | Buy                | >           |
| Shares        |                     |            | —              | 1                  | +           |
| Price         |                     |            | -              | 156.62             | +           |
| Duration      |                     |            | <              | G.T.C.             | >           |
|               | Add Tak             | e pro      | fit / Sto      | p loss             |             |
|               | F                   | Place      | order          |                    |             |
|               |                     |            |                |                    |             |
| <             | >                   | Ć          | Ì              | Ш                  | C           |

#### If select wrong trading account

For example: if select HKD account to buy Apple stock, which listed in U.S., therefore error message

#### Disclaimer:

In case, the client willing to trade using cross-currency the system will automatically convert currency to settle the trade.

## **Tips ! UK Stock Trading**

 $\times$ 

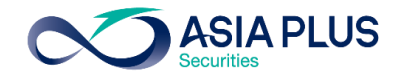

|                                            | Trade Ticke        | t                    |                       | ×                  |                |              |
|--------------------------------------------|--------------------|----------------------|-----------------------|--------------------|----------------|--------------|
| EQ LVMH Moet He<br>MC:xpar EUR             | nnessy Louis       | Vuitton              | i                     | Q                  |                | EQ           |
| Bid Ask<br>584.00 584.30<br>Euronext Paris | Last traded 577.80 | Net change<br>-39.60 | % cha<br>-6.4<br>• Cl | inge<br>1%<br>osed |                | 8,6<br>Lond  |
| Account                                    | <                  | EUR/34               | 4950                  | >                  | ]              | Acc          |
| Туре                                       | <                  | Market               |                       | >                  |                | Тур          |
| Buy/Sell                                   | <                  | Buy                  |                       | >                  |                | Bu           |
| Shares 🔳                                   | -                  | 100                  |                       | +                  |                | Sha          |
| Duration                                   |                    | Day Orde             | er                    |                    |                | Du           |
| Add                                        | Take profit / St   | op loss              |                       |                    |                |              |
|                                            | Place order        | r                    |                       |                    |                |              |
|                                            | Hide Details       |                      |                       |                    |                |              |
| Cost                                       |                    |                      | 58.43                 | EUR                |                | Cost         |
| Nominal value                              |                    | 58,4                 | 430.00                | EUR                |                | Nom          |
|                                            |                    | F                    | or EL                 | J sto<br>tock      | ocks t<br>cuse | radiı<br>EUR |

0 2680 1888

global@asiaplus.co.th

GLOBAL

INVESTMENT

| AstraZeneca Plc<br>AZN:xlon GBp         Bid       Ask       Last traded       Net change       % chi<br>8,689.00       % chi<br>8,689.00       % chi<br>8,689.00       ~241.00       ~2.7         London Stock Exchange       • Closed         Account        EUR/34950       >         Account        EUR/34950       >         Type        Market       >         Buy/Sell        Buy       >         Shares        100       +         Duration       Day Order       -       -         Hide Details         Cost       8.69 GBP         Nominal value       8,693.00 GBP       8,693.00 GBP         ading, include UK |                        |                    |                      |                       | ~                           |
|----------------------------------------------------------------------------------------------------|------------------------|--------------------|----------------------|-----------------------|-----------------------------|
| Bid Ask Last traded Net change % chi   8,689.00 8,693.00 8,679.00 -241.00 -2.7   London Stock Exchange • Closed   Account < EUR/34950 >   Account < EUR/34950 >   Type < Market >   Buy/Sell < Buy >   Shares - 100 +   Duration Day Order -   Hide Details 8.69 GBP   Nominal value 8,693.00 GBP                                                                                                    | EQ AstraZe<br>AZN:xlor | eneca Pic<br>n GBp |                      |                       |                             |
| London Stock Exchange • Closed<br>Account < EUR/34950 ><br>Type < Market ><br>Buy/Sell < Buy ><br>Shares                                                                                                    | Bid<br>8,689.00        | Ask<br>8,693.00    | Last traded 8,679.00 | Net change<br>-241.00 | <mark>% c</mark> ha<br>-2.7 |
| Account <                                                                                                    | London Stock           | Exchange           |                      | • (                   | Closed                      |
| Type  Market >   Buy/Sell  Buy >   Shares - 100 +   Duration Day Order -   Add Take profit / Stop loss   Add Take profit / Stop loss   Hide Details   Cost 8.69 GBP   Nominal value 8,693.00 GBP                                                                                                    | Account                |                    | <                    | EUR/34950             | >                           |
| Buy/Sell      Buy     >       Shares □     -     100     +       Duration     Day Order     -       Add Take profit / Stop loss       Add Take profit / Stop loss       Add Take profit / Stop loss       Cost     8.69 GBP       Nominal value     8,693.00 GBP       ading, include UK       UR Account                                                                                                    | Туре                   |                    | <                    | Market                | >                           |
| Shares  - 100 + Duration Day Order Add Take profit / Stop loss Place order Hide Details Cost 8.69 GBP Nominal value 8,693.00 GBP ading, include UK UR Account                                                                                                    | Buy/Sell               |                    | <                    | Buy                   | >                           |
| Duration     Day Order       Add Take profit / Stop loss       Place order       Hide Details       Cost     8.69 GBP       Nominal value     8,693.00 GBP       ading, include UK       UR Account                                                                                                    | Shares 📊               |                    | -                    | 100                   | +                           |
| Add Take profit / Stop loss Place order Hide Details Cost 8.69 GBP Nominal value 8,693.00 GBP ading, include UK UR Account                                                                                                    | Duration               |                    |                      | Day Order             |                             |
| Place order         Hide Details         Cost       8.69 GBP         Nominal value       8,693.00 GBP         ading, include UK       UR Account                                                                                                    |                        | Add Tak            | e profit / Stop I    | OSS                   |                             |
| Hide Details         Cost       8.69 GBP         Nominal value       8,693.00 GBP         ading, include UK       UR Account                                                                                                    |                        | P                  | lace order           |                       |                             |
| Cost     8.69 GBP       Nominal value     8,693.00 GBP       ading, include UK     UR Account                                                                                                    |                        | н                  | lide Details         |                       |                             |
| Nominal value 8,693.00 GBP<br>ading, include UK<br>EUR Account                                                                                                    | Cost                   |                    |                      | 8.6                   | 9 GBP                       |
| ading, include UK<br>EUR Account                                                                                                    | Nominal value          | )                  |                      | 8,693.0               | 0 GBP                       |
|                                                                                                    | ading, inc<br>EUR Acco | lude UK<br>unt     |                      |                       |                             |

asiaplus.co.th

Trade Ticket

#### Tips For UK stocks trading

-UK stocks displays price in Penny (GBp)

Whereas 100 penny= 1 pound(GBP)

For example: AstraZeneca stock price equals

8,679 penny

The system will calculate commission and Trading Value in pounds (GBP) However, the trading order will be settled in Euro (EUR)

### **Tips! A-Share Stock Trading**

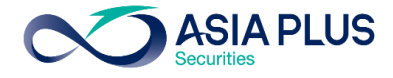

|                      | Tra                   | ade Ticket  |            | $\times$ | _  |
|----------------------|-----------------------|-------------|------------|----------|----|
| EQ Kweich<br>600519: | ow Moutai<br>xssc CNY |             | (          | DQ       |    |
| Bid                  | Ask                   | Last traded | Net change | % cha    | _  |
| 2,036.00             | 2,036.06              | 2,036.00    | 25.45      | 1.27     |    |
| Shanghai-Hon         | ig Kong Stock         | Connect     | •          | Closed   |    |
| Account              |                       | < A12       | 34CNH/3495 | 50 >     |    |
| Туре                 |                       |             | Limit      |          | 0  |
| Buy/Sell             |                       | <           | Buy        | >        |    |
| Shares 📰             |                       | -           | 0          | +        | 2  |
| Price                |                       | -           | 2,036.06   | +        |    |
| Duration             |                       |             | Day Order  |          | 3  |
|                      | PI                    | ace order   |            |          |    |
|                      | н                     | ide Details |            |          | Im |
| Cost                 |                       |             |            | 0 CNH    | 20 |
| Nominal value        |                       |             |            | 0 CNH    | 24 |
| Cash available       | 0                     |             | 10,000.    | 00 CNH   | be |

| For China A-Share stocks  |
|---------------------------|
| trading use CNH Account   |
|                           |
|                           |
|                           |
| Order Type, Limit (Specif |

- Order Type: Limit (Specified Price) order only
- No. of shares: All A-Share Lot Size is 100 stocks
- Trading Order Duration: Day Order (within the same day) only

Important Disclaimer! The market does not permit selling order within the same day of buying instead can be sell in the next following trading day (T+1). However, buy order can be execute immediately after selling order completed

|                                                                                           | Tradin                                         | g Conditions                                         |                                     | $\times$ |
|-------------------------------------------------------------------------------------------|------------------------------------------------|------------------------------------------------------|-------------------------------------|----------|
| Costs Trading                                                                             | j rates                                        | Instrument                                           |                                     |          |
| Instrument<br>Exchange                                                                    | Sh                                             | anghai-Hong Ko                                       | ong Stock Conne                     | ct       |
| Sector                                                                                    |                                                |                                                      | Semiconducto                        | rs       |
| Min. trade size                                                                           |                                                |                                                      | 1 Shai                              | re       |
| Lot size                                                                                  |                                                |                                                      | 100 Share                           | es       |
| Tick size                                                                                 |                                                |                                                      | 0.0                                 | 1        |
| Risk rating 🕐                                                                             |                                                |                                                      |                                     | 3        |
| Collateral value 🕐                                                                        |                                                |                                                      | 0                                   | %        |
| Order types                                                                               |                                                |                                                      | Lim                                 | it       |
| Special rules<br>1.This market do<br>accepted by m<br>2.This market do<br>buying (day tra | es not pe<br>arket.<br>es not pe<br>iding is n | ermit amending<br>ermit selling on t<br>ot allowed). | orders which are<br>the same day of |          |
| ISIN                                                                                      |                                                |                                                      | CNE100001FR                         | 6        |

Restriction regarding trading order comply with China Securities Regulatory Commission (CSRC)

0 2680 1888

GLOBAL

INVESTMENT

\*Displayed Price lagged by 15 mins

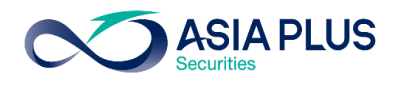

### Key Tips! Before trade A-Share Stocks

#### Lot Size for A-Share Stocks

- All A-Share Lot Size is 100 stocks, which means minimum trading size is 100 stocks and 100X

#### Applicable order Type

- Limit (Specified Price) order only
- If willing to trade at Market Price:
  - BUY order- Specified BUY Price higher than Current Market Price (+/- 10% of previous day closing price)
  - SELL order– Specified SELL Price lower than Current Market Price (+/- 10% of previous day closing price)
- No Take Profit / Stop Loss
- No Edit for A-share Stocks order. If willing to edit, cancel and create new order.

#### **Trading Order Duration**

- Day Order (within the same day) only

#### Sell order Restriction

- -The market does not permit selling order within the same day of buying instead can be sell in the next following trading day
- (T+1). However, buy order can be execute immediately after selling order completed

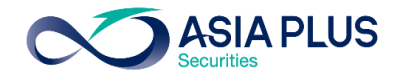

#### 1. Are China A-Share stocks eligible to trade online?

Ans: Yes, the online trading system will be available in July onwards

#### 2. What are A-Share Trading Hours in Thailand time?

Ans: 8.30-14.00

#### 3. Is A-share Stock Exchange trading hours same as Hong Kong Stock Exchange?

Ans: Based on Thailand time, A-Share Stock Exchange open at 8:30 same as Hong Kong Stock exchange <u>BUT closing time are different</u>. A-Share stock exchange close at 14:00 while Hong kong Stock Exchange close at 15:00.

#### 4. What currency used for A-Share Stocks Trading?

Ans: CNH (Offshore Yuan)

#### 5. What is the main difference between CNH (Offshore Yuan) and CNY (Onshore Yuan)?

Ans: CNY only used in mainland China (Onshore Market), while CNH can be used everywhere outside of mainland China (Offshore Market)

#### 6. Can client transfer CNH (offshore Yuan) from another Brokerage Account to Global Invest Platform?

Ans: Not Applicable

GLOBAL

#### 7. What are the exchange ratio between CNH and CNY?

Ans: Most of the time CNH and CNY amount to the same value (1:1) but sometimes might be slightly different.

INVESTMENT 🚺 0 2680 1888 🖂 global@asiaplus.co.th 🌐 asiaplus.co.th

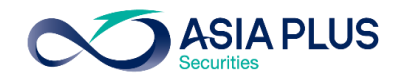

#### 8. What are A-Share Stock Exchanges and the difference between them?

Ans: 1. Shanghai Stock Exchange; SSE

2. Shenzhen Stock Exchange; SZSE

Shanghai Stock Exchange constituent is mostly securities with large market-capitalization or state-controlled firm, while Shenzhen Stock Exchange composed with securities related to New economy, technology and innovation (similar to Nasdaq).

#### 9. Are all securities listed on mainland China eligible for trading?

Ans: Not all securities, securities in following index are NOT eligible for trading:

- ChiNext the constituent within Shenzhen Stock Exchange, which the ticker begins with 300
- Star Market the constituent within Shanghai Stock Exchange, which the ticker begins with 688

ChiNext is Shenzhen Nasdaq while Star Market is Shanghai Nasdaq, both mainly composed with Innovation companies.

#### 10. What is Shanghai-Hong Kong Stock Connect?

Ans: Cross-boundary investment channel that connects Shenzhen Stock Exchange, Shanghai Stock Exchange and Hongkong Stock Exchange. The scheme allows investors of their respective market to trade in stocks of others' market.

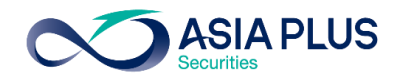

#### 11. What is the difference between Northbound Trading IIA: Southbound Trading?

Ans: 1. Northbound Trading is the trading of mainland-listed stocks from the Hong Kong Stock Exchange (Foreign Investors).

2. Southbound Trading is the trading of Hong Kong stocks from mainland China investors.

#### 12. In case of receiving dividend, will shareholder subject to dividend tax?

Ans: Dividends paid to shareholders are subject to a withholding tax at the rate of 10%.

#### 13. What are type of Chinese Stocks that applicable for foreign investors?

- A-Share: Chinese stocks listed in mainland China stock exchange, including Shanghai and Shenzhen stock exchange. For example, indexes that included are CSI300 Index(Top 300 A-Share stocks listed on mainland China) IIA: FTSE China A50 (Top 50 A-Share stocks listed on mainland China)
   China)
- H-share : Chinese stocks listed in Hong Kong stock exchange
- China ADR (American Depositary Receipt) : Chinese stocks listed in U.S. market
- 13. What is minimum number of shares (Lot size) for trading A-share stocks?

Ans: 100 shares

#### 14. What are trading order type of Chinese stocks?

Ans: Limit Order only and need to be execute within the same day (Day Order), therefore Aggressive Limit order can be set within the range of +/- 10% of previous day closing price.

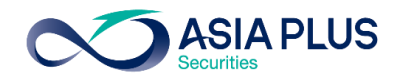

#### 15. Is day trading allowed?

Ans: Day trading is not allowed for A-Share Stocks. The market does not permit selling order within the same day of buying instead can be

sell in the next following trading day (T+1). However, buy order can be execute immediately after selling order completed

#### 16. Is stock quote that shown on online trading system Real-Time quote?

Ans: Displayed quote is lagged by 15 minutes

#### 17. Is there Real-time Subscription of China A-Share quote?

Ans: Unavailable but Real-time quotes can be view for free through:

http://bochk.etnet.com.hk/content/bochkweb/asharecontent/eng/ashare\_quote.php?code=601012

#### 18. Where to view A-share Real-time Price?

Ans: Can be view on <a href="http://bochk.etnet.com.hk/content/bochkweb/asharecontent/eng/ashare\_quote.php?code=601012">http://bochk.etnet.com.hk/content/bochkweb/asharecontent/eng/ashare\_quote.php?code=601012</a>

#### 19. What are the resources for information regarding A-Share Stocks?

Ans:

- https://www.chinadaily.com.cn/
- https://jingdaily.com/
- <u>https://www.globaltimes.cn</u>
- http://www.aastocks.com/en/cnhk/default.aspx

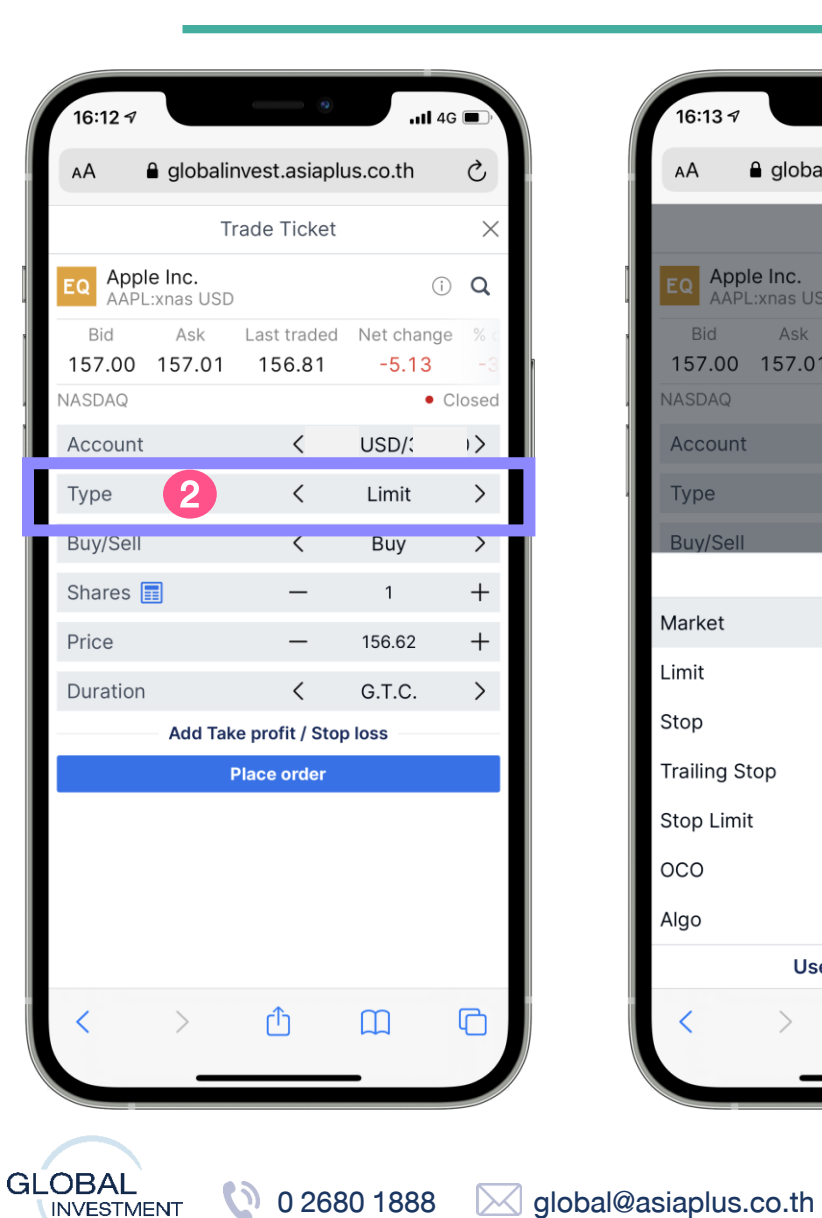

|                              | alinvest.asiap          | olus.co.th            | C        |
|------------------------------|-------------------------|-----------------------|----------|
|                              | Trade Ticke             | t                     | ×        |
| EQ Apple Inc.<br>AAPL:xnas U | JSD                     |                       | Q        |
| Bid Ask<br>157.00 157.0      | Last trade<br>01 156.81 | d Net change<br>-5.13 |          |
| NASDAQ                       |                         | • (                   | Closed   |
| Account                      | <                       | USD/                  | >        |
| Туре                         | <                       | Market                | >        |
| Buy/Sell                     | <                       | Buy                   | >        |
|                              | Туре                    |                       | $\times$ |
| Market                       |                         |                       |          |
| Limit                        |                         |                       |          |
| Stop                         |                         |                       |          |
| Trailing Stop                |                         |                       |          |
| Stop Limit                   |                         |                       |          |
| 000                          |                         |                       |          |
| Algo                         |                         |                       |          |
| U                            | se Simple Ord           | lers                  |          |
| 1                            | د                       | m                     | R        |
|                              | Ľ                       |                       | 4        |

asiaplus.co.th

**Type:** Select order type

Market: order place at current best available price

Limit: order to trade at specific price

Stop: order that triggered when a stock moves past a specified price

Trailing Stop: order will be adjusted by trailing amount based on the direction of stock price

Stop Limit: match Best Price Available in case that Market open price is remarkably jumps or falls from the last closing price

OCO: place 2 types of orders simultaneously to define upper and lower limit whichever order matches first, the system will automatically cancel another

Algo: use Algorithm trading thus additional fees will be charged for some strategies

**ASIA PLUS** 

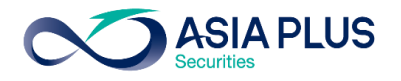

| 10:09 7         |                            |                    | <b>1</b> 40        |          |
|-----------------|----------------------------|--------------------|--------------------|----------|
| AA              | globalir                   | nvest.asiaplu      | us.co.th           | Ç        |
|                 | Tı                         | rade Ticket        |                    | ×        |
| EQ Appl<br>AAPL | <b>e Inc.</b><br>:xnas USD |                    | (j)                | Q        |
| Bid<br>160.03   | Ask<br>160.07              | Last traded 160.24 | Net change<br>3.43 | % c<br>2 |
| NASDAQ          |                            |                    | • 0                | losed    |
| Account         |                            | <                  | USD/3              | >        |
| Туре            |                            | <                  | Algo               | >        |
| Strategy        |                            | <                  | VWAP               | >        |
| Order typ       | be                         | <                  | Market             | >        |
| Buy/Sell        |                            | <                  | Buy                | >        |
| Shares          |                            | -                  | 1                  | +        |
| Duration        |                            |                    | Day Order          |          |
|                 | Show                       | algo paramet       | ers                |          |
|                 | F                          | Place order        |                    |          |
|                 | -                          |                    |                    |          |
| <               | >                          | Û                  |                    | G        |

| 16:13 🕫         |                             |                    | <b>11</b> 4G        |           |
|-----------------|-----------------------------|--------------------|---------------------|-----------|
| AA              | 🔒 globali                   | nvest.asiaplu      | is.co.th            | Ç         |
|                 | т                           | rade Ticket        |                     | $\times$  |
| EQ Appl<br>AAPL | <b>e Inc.</b><br>.:xnas USE | )                  |                     | Q         |
| Bid<br>157.00   | Ask<br>157.01               | Last traded 156.81 | Net change<br>-5.13 | % c<br>-3 |
| KIA CITAT       |                             | Strategy           |                     | X         |
| Dark            |                             |                    |                     |           |
| lceberg         |                             |                    |                     |           |
| Implemen        | tation Sh                   | ortfall            |                     |           |
| Limit on C      | lose (LO                    | C)                 |                     |           |
| Liquidity       | Seeking                     |                    |                     |           |
| Market or       | n Close (N                  | NOC)               |                     |           |
| Peg             |                             |                    |                     |           |
| Pre-mark        | et limit                    |                    |                     |           |
| TWAP            |                             |                    |                     |           |
| VWAP            |                             |                    |                     |           |
| With Volu       | me                          |                    |                     |           |
| <               | >                           | Û                  |                     | C         |
|                 | _                           |                    | -                   |           |

#### Type: Special order type Algo

9 strategies available such as VWAP which is trading order that match price that close to daily average price

Therefore, VWAP use historical trading information to calculate Volume Profile \*Additional Fees applies

| ค่าธรรมเนียมและขั้นต่ำในการส่งคำสั่ง | VWAP                 |
|--------------------------------------|----------------------|
| U.S. stock exchange                  | 0.5 cents per shares |
| Hong Kong stock exchange             | 3 bps (0.03%)        |
| EU stock exchange                    | 0.5 cents per shares |
| Minimum trading size per order (USD) | 25,000               |

\*Minimum Trading size is subject to each stock exchanges regulation

\*\*Commission fee in the table above will be charge on-top of normal commission fee and it is subject to change \*\*\*For more information related to Algo, contact Global Markets

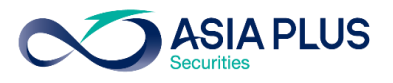

| 16:12 🔊         |                             | •                  | <b>.11</b> 4G       |           |
|-----------------|-----------------------------|--------------------|---------------------|-----------|
| АА              | 🔒 globalir                  | ivest.asiaplu      | is.co.th            | Ç         |
|                 | Tr                          | ade Ticket         |                     | $\times$  |
| EQ Appl<br>AAPL | <b>e Inc.</b><br>.:xnas USD |                    | ()                  | Q         |
| Bid<br>157.00   | Ask<br>157.01               | Last traded 156.81 | Net change<br>-5.13 | % c<br>-3 |
| NASDAQ          |                             |                    | • C                 | losed     |
| Account         |                             | <                  | USD/                | )>        |
| Туре            |                             | <                  | Limit               | >         |
| Buy/Sell        | 3                           | <                  | Buy                 | >         |
| Shares          |                             | -                  | 1                   | +         |
| Price           | 5                           | -                  | 156.62              | +         |
| Duration        |                             | <                  | G.T.C.              | >         |
|                 | Add Tak                     | e profit / Stop    | loss                |           |
|                 | F                           | Place order        |                     |           |
|                 |                             |                    |                     |           |
| <               | >                           | Û                  |                     | 6         |

| 10:22 7         |                            | •                  | <b>11</b> 4G    |       |
|-----------------|----------------------------|--------------------|-----------------|-------|
| АА              | globalir                   | nvest.asiaplu      | is.co.th        | S     |
|                 | Tr                         | rade Ticket        |                 | ×     |
| EQ Appl<br>AAPL | <b>e Inc.</b><br>:xnas USD |                    | (i)             | Q     |
| Bid<br>160.03   | Ask<br>160.07              | Last traded 160.24 | Net change 3.43 | % (   |
| NASDAQ          |                            |                    | • C             | losed |
| Account         |                            | <                  | USD/            | >     |
| Туре            |                            | <                  | Limit           | >     |
| Buy/Sell        |                            | <                  | Sell            | >     |
| Shares          |                            | -                  | 1               | +     |
| Price           |                            | —                  | 160.43          | +     |
| Duration        |                            | <                  | G.T.C.          | >     |
|                 | Add Tak                    | e profit / Stop    | loss            |       |
|                 | F                          | Place order        |                 |       |
| <               | >                          | Û                  |                 |       |

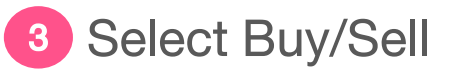

Shares: enter number of shares

\*For Hongkong Stocks, select ① to view lot size before execute the trade

Select "Instrument" to view Lot Size, for example, 100 Shares refer to minimum order size of 100 stocks or 100X

\*For all A-Shares stocks, Lot Size is 100 stocks.

5 Price: select specified price

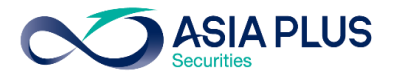

| 16:12 🕫         |                             | •               | <b>1</b> 4G |             |
|-----------------|-----------------------------|-----------------|-------------|-------------|
| АА              | 🔒 globalir                  | nvest.asiaplu   | is.co.th    | Ç           |
|                 | Т                           | rade Ticket     |             | $\times$    |
| EQ Appl<br>AAPL | <b>e Inc.</b><br>.:xnas USD |                 | (j)         | Q           |
| Bid             | Ask                         | Last traded     | Net change  |             |
| 157.00          | 157.01                      | 156.81          | -5.13       | -3<br>losed |
| Account         |                             | <               | USD/:       | 1>          |
| Туре            |                             | <               | Limit       | >           |
| Buy/Sell        |                             | <               | Buy         | >           |
| Shares          |                             | _               | 1           | +           |
| Price           |                             | _               | 156.62      | +           |
| Duration        |                             | <               | G.T.C.      | >           |
|                 | Add Tak                     | e profit / Stop | loss        |             |
|                 | l.                          | Place order     |             |             |
|                 |                             |                 |             |             |
| <               | >                           | Û               |             | C           |
|                 | _                           |                 | -           |             |

| 16:14 <del>-</del> 7 |                         | •                            | <b>1</b> 4G         |           |
|----------------------|-------------------------|------------------------------|---------------------|-----------|
| AA 🔒                 | globalir                | nvest.asiaplu                | us.co.th            | Ç         |
|                      | Ti                      | rade Ticket                  |                     | $\times$  |
| EQ Apple AAPL:       | <b>Inc.</b><br>knas USD |                              |                     | Q         |
| Bid<br>157.00        | Ask<br>157.01           | Last traded 156.81           | Net change<br>-5.13 | % c<br>-3 |
| NASDAQ               |                         |                              | • C                 | losed     |
| Account              |                         | <b>&lt;</b> F91 <sup>2</sup> | 11USD/3495          | 0>        |
| Туре                 |                         | <                            | Limit               | >         |
| Buy/Sell             |                         | Contraction                  | Buy                 | ×         |
| G.T.C.               |                         |                              |                     |           |
| Day Order            |                         |                              |                     |           |
| One Week             |                         |                              |                     |           |
| One Month            |                         |                              |                     |           |
| End Of Wee           | ek                      |                              |                     |           |
| End Of Mor           | nth                     |                              |                     |           |
| End Of Yea           | r                       |                              |                     |           |
| Select Date          | 9                       |                              |                     |           |
| <                    | >                       | Û                            | Ш                   | G         |
|                      | _                       |                              | _                   |           |

6 Duration: select order duration that will be in effect GTC –in effect until executed or cancelled Day Order – expires at the end of the trading day if it is not completed One Week – in effect for 1 week One Month – in effect for 1 month End of week – expires at the end of the week End of month – expires at the end of the month End of year – expires at the end of the year

Select Date –customize duration

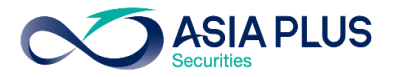

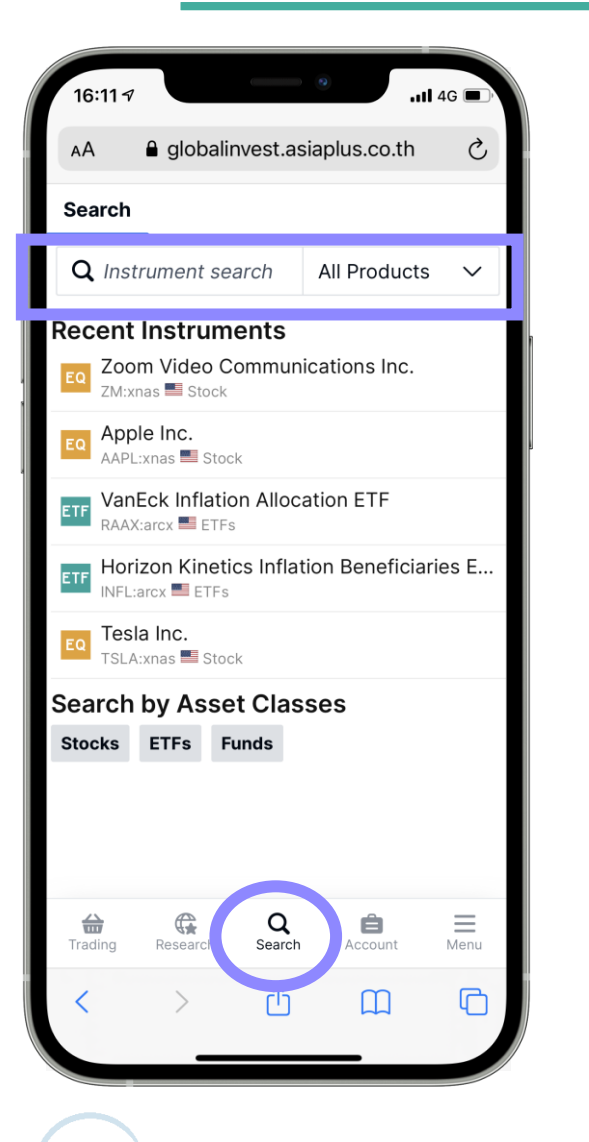

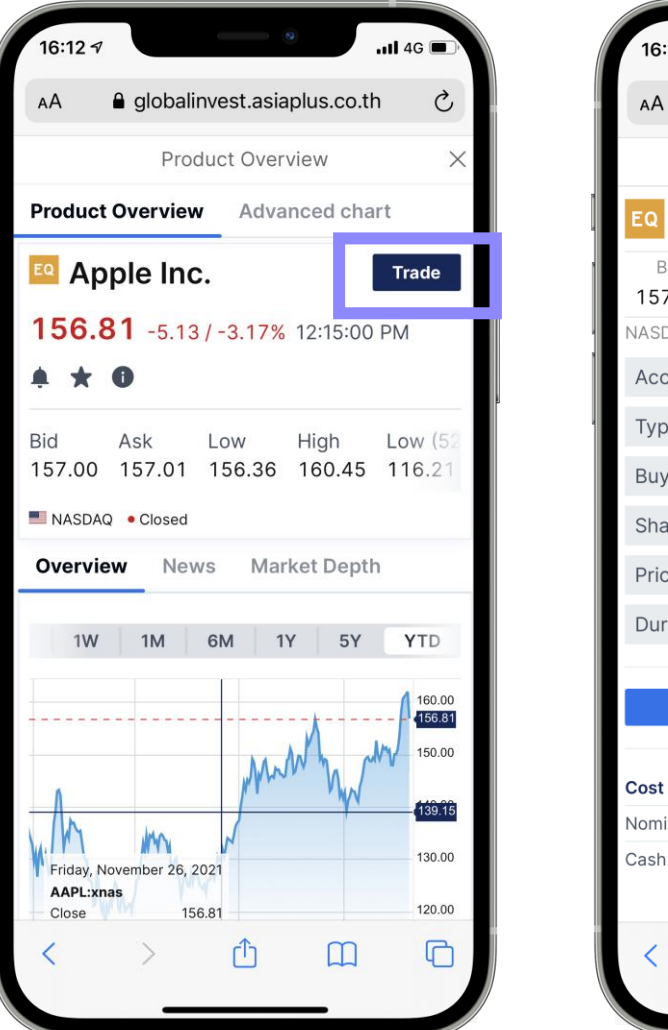

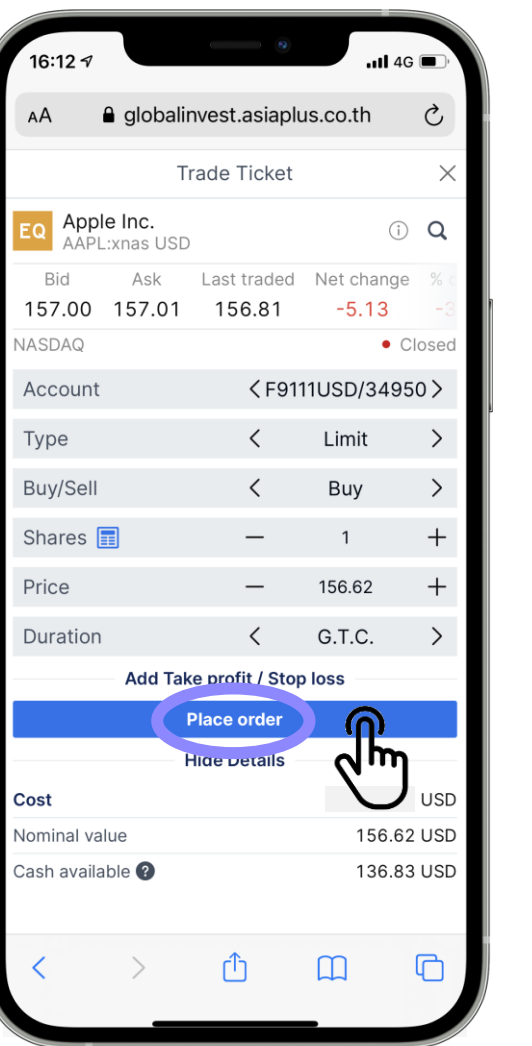

- Select "Search", then enter selected stock name in "Instrument Search"
- Select "Trade"
- Enter information, then select "Place order"
- Order will match at Real time Price on the exchange

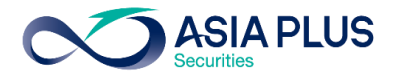

| 16:14 🕫                        | •                  | 11 4G 🔳 , |
|--------------------------------|--------------------|-----------|
| AA 🔒 globalinve                | est.asiaplus.co.th | Ç         |
| Con                            | firm order         |           |
| EQ Apple Inc.<br>AAPL:xnas USD |                    |           |
| Account ID                     | 34950/             | USD       |
| Buy/Sell                       |                    | Buy       |
| Shares                         |                    | 1         |
| Order type                     |                    | Limit     |
| Price                          |                    | 156.62    |
| Duration                       |                    | G.T.C.    |
| Cost                           |                    | USD       |
|                                |                    |           |
| Cancel                         | Confirm            | n         |
| $\langle \rangle$              | ΔΩ                 | G         |

| AA 🔒 gl                                                                                              | obalinvest             | .asiap | lus.co.th     | S                                                            |
|----------------------------------------------------------------------------------------------------|------------------------|--------|---------------|--------------------------------------------------------------|
| Watchlists                                                                                           | Position               | C      | orders        | harts                                                        |
| All accounts                                                                                         | USD 🗸                  |        |               |                                                              |
| Instrument                                                                                           |                        | B/S    | Туре          | Quantity                                                     |
| EQ Apple                                                                                             |                        | В      | Limit         | 10                                                           |
|                                                                                                    |                        |        |               |                                                              |
| Apple                                                                                                |                        |        |               |                                                              |
| EQ Apple<br>AAPL:x                                                                                   | mas USD                |        | Can           | cel                                                          |
| EQ Apple<br>AAPL:x<br>New York Stock                                                                 | tnas USD<br>Exchange   |        | Can           | cel<br>• Closed                                              |
| EQ Apple<br>AAPL:x<br>New York Stock<br>Order                                                        | inas USD<br>Exchange   |        | Can<br>Buy 10 | cel •••<br>• Closed<br>@ 156.62<br>Limit                     |
| EQ Apple<br>AAPL:x<br>New York Stock<br>Order<br>Order type<br>Dist. to Market                       | inas USD<br>: Exchange |        | Can<br>Buy 10 | cel<br>• Closed<br>@ 156.62<br>Limit<br>0.0100               |
| EQ Apple<br>AAPL:x<br>New York Stock<br>Order<br>Order type<br>Dist. to Market<br>Duration           | inas USD<br>Exchange   |        | Can<br>Buy 10 | cel<br>• Closed<br>@ 156.62<br>Limit<br>0.0100<br>G.T.C.     |
| EQ Apple<br>AAPL:x<br>New York Stock<br>Order<br>Order type<br>Dist. to Market<br>Duration<br>Status | inas USD<br>Exchange   |        | Can<br>Buy 10 | cel •••<br>• Closed<br>@ 156.62<br>Limit<br>0.0100<br>G.T.C. |

- Confirmation window will appear, check order details once again before proceed to select
   "Confirm"
- Active Order will display in "Orders" tab

# **Recheck, Edit and Cancel order**

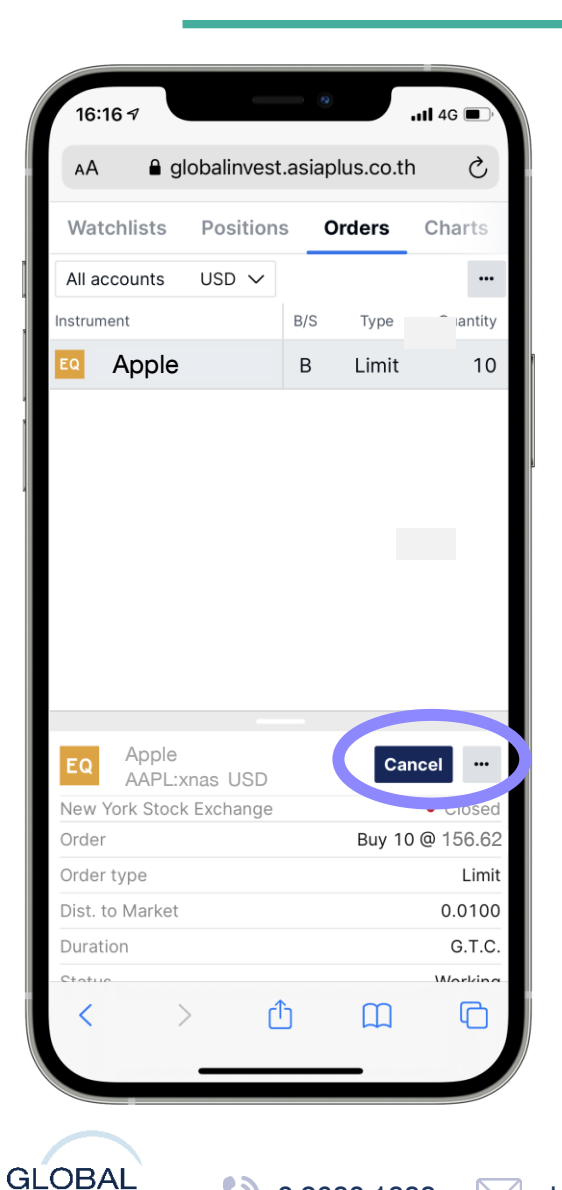

INVESTMENT

|               |                  |          |           | 4G 🔳 '   |
|---------------|------------------|----------|-----------|----------|
| AA 🔒 g        | lobalinves       | st.asiap | lus.co.th | Ç        |
| Watchlists    | Positio          | ns O     | rders     | Charts   |
| All accounts  | USD $\checkmark$ |          |           |          |
| nstrument     |                  | B/S      | Туре      | Quantity |
| EQ TAL Educ   | ation Gr         | В        | Limit     | 10       |
|               |                  |          |           |          |
|               |                  |          |           |          |
| EC            | TAL Edu          | ucation  | Group     | ×        |
| Cancel Order  |                  |          |           |          |
| Modify Order  |                  |          |           |          |
| Change To M   | arket            |          |           |          |
| Order details |                  |          |           |          |
| New Trade     |                  |          |           |          |
| Chart         |                  |          |           |          |
| Add Price Ale | ert              |          |           |          |
| Trading Cond  | litions          |          |           |          |
| Product Over  | view             |          |           |          |
| < :           | >                | ſĴ       | m         | ſ        |
|               |                  |          |           |          |

Cancel an active order by select "Cancel"

ASIA PLUS

- The system will display confirmation window
- --- Select here to view additional functions

Modify Order: make an adjustment on active orders Change to market: change to market order Order Details: view stocks/ETFs order details Trade: place Additional orders Chart: view Charts Add Price Alert: set an alert when price reach specific point Trading Conditions: view commission fee & trading information

Product Overview: view stock price, charts and related news

# Sell order

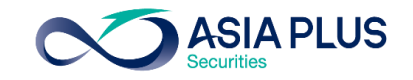

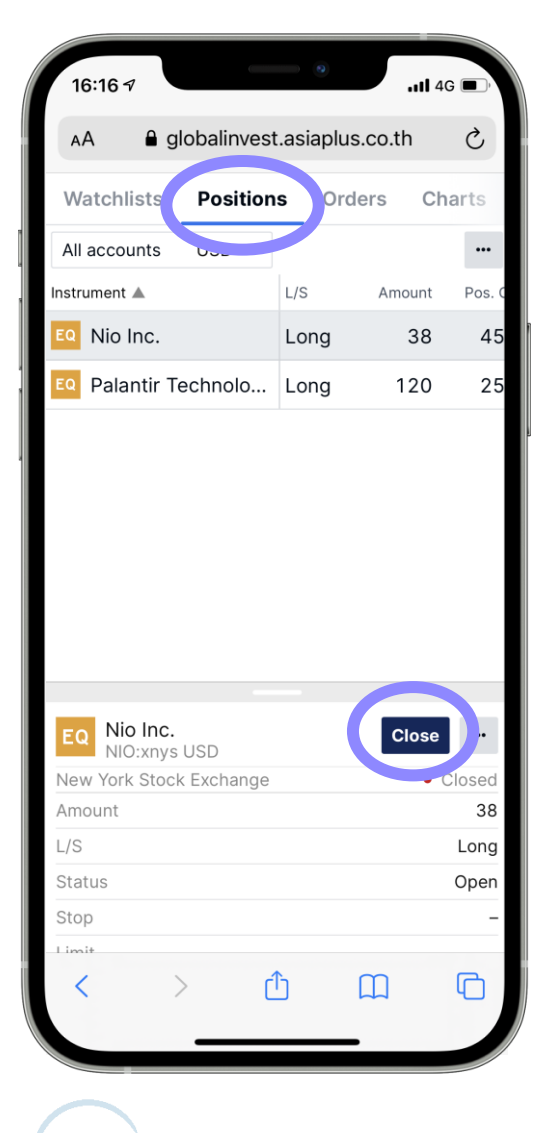

0

0 2680 1888

GLOBAL

INVESTMENT

|                           | Close Positio        | on        | >       |
|---------------------------|----------------------|-----------|---------|
| EQ Nio Inc.<br>NIO:xnys L | JSD                  |           | i       |
| Position                  |                      | 38@4      | 5.7293  |
| Bid / Ask                 |                      | 39.96     | / 39.99 |
| Last traded               |                      |           | 39.99   |
| P/L                       | Evolopido            | -226.     |         |
| Type                      | <pre>LXCHange </pre> | Market    | >       |
| Sharos                    | × ×                  | 20        |         |
| Sildres                   |                      | 30        |         |
| Duration                  |                      | Day Order |         |
|                           | Close Positio        | n         |         |
|                           | Show Details         | 3         |         |
|                           |                      |           |         |
|                           |                      |           |         |
|                           |                      |           |         |
|                           |                      |           |         |
|                           |                      |           |         |
|                           |                      |           |         |
|                           |                      |           |         |
|                           | A                    |           |         |

asiaplus.co.th

global@asiaplus.co.th

- In Position, select stock that willing to sell by "Close"
- Choose sell order type ex. Market (Market Price) or Limit (Specified Price)
- Proceed to select "Close Position"

#### In case, the client bought the stock several times

Select + to view each transactions and can specifically select which transaction to close.

Transactions show in descending order

#### **Disclaimer:**

-If select close on total position, the system will execute order based on First In First Out (FIFO) method

-If select + to view additional transactions, the user can specifically select which transaction to close

# Sell order

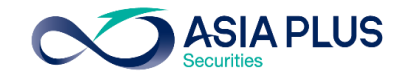

| 16:16 🕫                    |            | 0        | <b>11</b> 4 | G 🔲    |
|----------------------------|------------|----------|-------------|--------|
| AA 🔒 gl                    | obalinvest | .asiaplu | s.co.th     | S      |
| Watchlists                 | Position   | s Ord    | lers Ch     | arts   |
| All accounts               | USD 🗸      |          |             |        |
| Instrument 🛦               |            | L/S      | Amount      | Pos. 0 |
| EQ Nio Inc.                |            | Long     | 38          | 45     |
| EQ Palantir Te             | echnolo    | Long     | 120         | 25     |
|                            |            |          |             |        |
| EQ Nio Inc.                |            |          | Clos        |        |
| NIO:xnys<br>New York Stock | Exchange   |          |             | Closed |
| Amount                     |            |          |             | 38     |
| L/S                        |            |          |             | Long   |
| Status                     |            |          |             | Open   |
| Stop                       |            |          |             | -      |
| Limit                      |            |          |             |        |
| < >                        | Ć          | 5        | Ш           | G      |
|                            |            |          | •           |        |

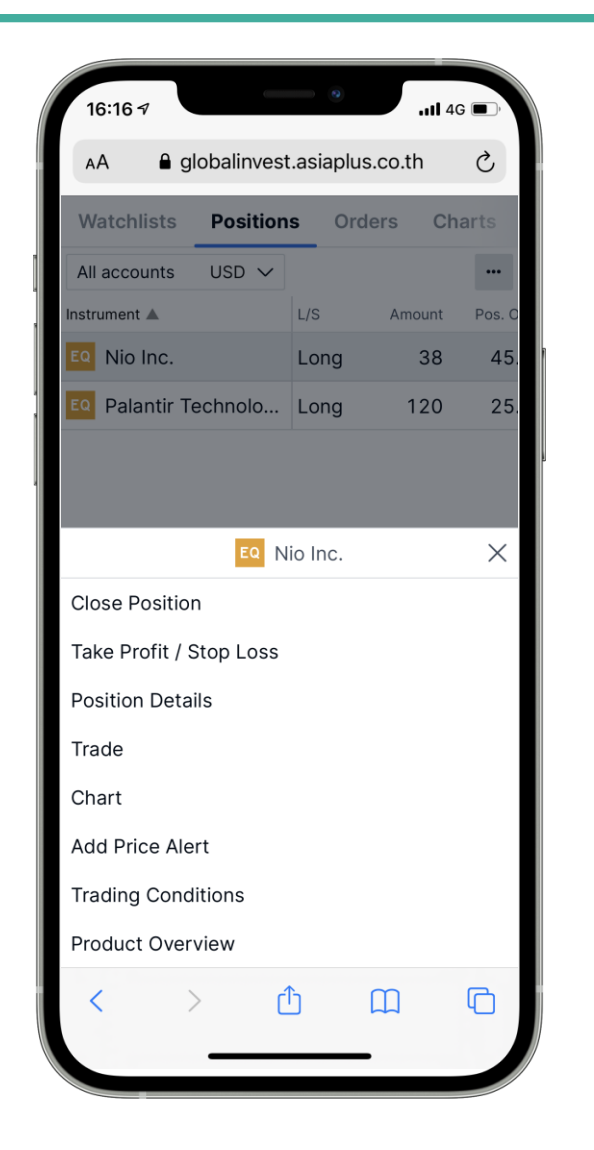

to view additional menus such as Select ••• **Close Position:** sell existing stock in porfolio Take Profit/Stop Loss: set take profit or stop loss **Position Details:** view stocks/ETFs details **Trade:** place additional orders **Chart:** view charts Add Price Alert: Set an alert when price reach specific point **Trading Conditions:** View commission fee & trading information **Product Overview:** View stock price, charts and related news

# View Charts in Global Invest Platform

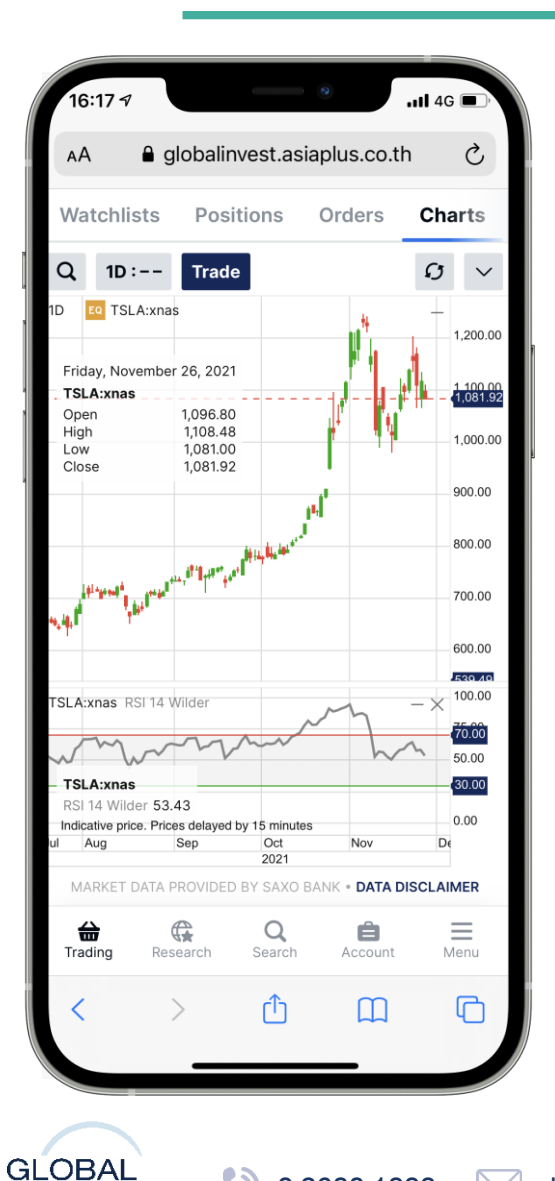

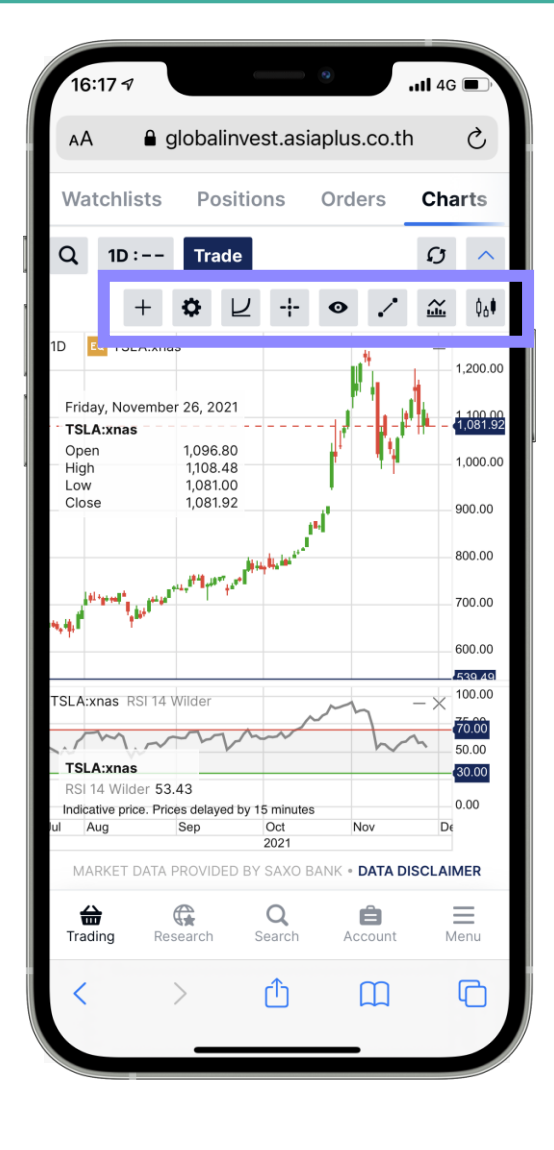

1.Enter "Trading" menu, then select "Charts"

2.Search stocks **Q** 

3.Choose Timeframe 1D:--

4.Choose Indicators and technical analysis tools 🗸

5.Compare different stocks by select + and enter stocks

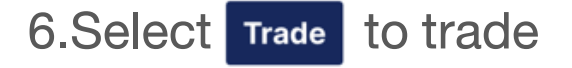

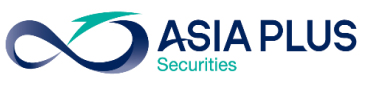

## Browse stocks by using "Screener"

| 10:44               | 7                      | ٩                | nil 4         | G 🗩       |
|---------------------|------------------------|------------------|---------------|-----------|
| AA                  | 🔒 globalinv            | est.asiaplus.    | co.th         | S         |
| Charts              | Option Chai            | Screen           | e <b>r</b> ri | ce alerts |
| Popular sto         | cks                    |                  |               | ~ …       |
| <b>Y</b> Filter lis | <b>t</b> Stocks, Prima | ry listing       |               |           |
| Sorted by           | Yesterday's po         | opularity        | ~             |           |
| Instrument          |                        | Price            |               | % Net     |
| EQ Amazo            | n.com Inc.             | 3,466.30         | 2.50%         | % 84.47   |
| EQ Adobe            | Inc.                   | 630.33           | 2.529         | % 15.47   |
| EQ Amgen            | Inc.                   | 219.25           | 2.589         | % 5.51    |
| EQ Bed Ba           | th & Beyond            | 16.30            | -0.619        | % -0.10   |
| EQ Apple I          | nc.                    | 179.30           | 2.85%         | % 4.97    |
| EQ Cisco S          | Systems Inc.           | 59.93            | 3.749         | % 2.16    |
| eBay Ir             | ıc.                    | 65.61            | -0.369        | % -0.24   |
| EQ Citrix S         | Systems Inc.           | 83.73            | 0.719         | % 0.59    |
| EQ Cintas           | Corp.                  | 457.71           | 2.039         | % 9.12    |
| EQ Applied          | d Materials            | 153.66           | 4.019         | % 5.93    |
|                     |                        | New              |               |           |
| MARKE               | T DATA PROVIDED E      | BY SAXO BANK • D | ATA DISCL     | AIMER     |
| Hading              | Research               | Q<br>Search A    | ccount        | Menu      |
| <                   | >                      | ₾                | m             | G         |
|                     |                        |                  | -             |           |

| 10:44 🕫                          |                 | All 4G   |          |
|----------------------------------|-----------------|----------|----------|
| AA ⊜globalinv                    | est.asiaplus.co | .th      | S        |
| Charts Option Chai               | n Screener      | Price    | e alerts |
| Popular stocks                   |                 |          | ~        |
| <b>Filter list</b> Stocks, Prima | ry listing      |          |          |
| Sorted by Yesterday's po         | opularity 🔨     |          |          |
| Instrument                       | Price           | %        | Net      |
| Amazon.com Inc.                  | 3,466.30        | 2.50%    | 84.47    |
| Eq Adobe Inc.                    | 630.33          | 2.52%    | 15.47    |
| EQ Amgen Inc.                    | 219.25          | 2.58%    | 5.51     |
| EQ Bed Bath & Beyond             | 16.30           | 0.61%    | -0.10    |
| EQ Apple Inc.                    | 179.30          | 2.85%    | 4.97     |
| EQ Cisco Systems Inc.            | 59.93           | 3.74%    | 2.16     |
| EQ eBay Inc.                     | 65.61           | 0.36%    | -0.24    |
| EQ Citrix Systems Inc.           | 83.73           | 0.71%    | 0.59     |
| Eq Cintas Corp.                  | 457.71          | 2.03%    | 9.12     |
| EQ Applied Materials             | 153.66          | 4.01%    | 5.93     |
| S                                | orted by        |          | ×        |
| % price change                   |                 |          | >        |
| Popularity                       |                 |          | >        |
| Alphabetically                   |                 |          |          |
| < >                              | ́с с            |          | G        |
|                                  |                 | 647)<br> |          |

Enter "Screener" menu

#### Filter stocks by:

- %Price Change: stocks with highest %price change
- Popularity: stocks with highest trading volume
- Alphabetically: rank stocks in alphabetically order

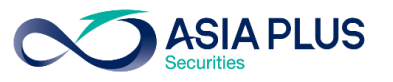

### Set "Price Alert" when stock reaches specified point

| Charts       Option Chain       Screene       Price alerts         Description       Type       Jestance         Active price alerts       Item of the second second s                                                                                                    | AA             | 🔒 globalinve            | est.asiaplus.o                             | co.th           | S               |
|----------------------------------------------------------------------------------------------------|----------------|-------------------------|--------------------------------------------|-----------------|-----------------|
| Instrument Currer Price Price Description Type Unstance Unstance Sector Price alerts Type Descent Price Price Pric | Charts         | Option Chair            | n Screene                                  | Pric            | e alerts        |
| Description     Type     outstance       Active price alerts     IT9.30 ≤ 150.00       Apple Inc.     179.30 ≤ 29.30       AAPL:xmas     Traded Price       Zaya     Traded Price                                                                                                    | nstrument 🛦    |                         | Cu                                         | rrei            | Pri             |
| Active price alerts          Apple Inc.       179.30 ≤       150.00         AAPL:xnas       Traded Price       29.30                                                                                                    | Description    |                         |                                            | Туре            | Unstance        |
| Apple Inc.       1/9.30 ≤       150.00         AAPL:xnas       Traded Price       29.30                                                                                                    | Active price a | lerts                   |                                            |                 | 450.00          |
| Add Alert                                                                                                    | EQ Apple       | e Inc.<br>xnas          | 179<br>Traded                              | 9.30 ≤<br>Price | 150.00<br>29.30 |
|                                                                                                    |                | A<br>ET DATA PROVIDED B | <b>dd Alert</b><br>YY SAXO BANK <b>* D</b> | ATA DISCLAI     | MER             |
| _                                                                                                    | MARKE          | Research                | Q<br>Search A                              | ccount          | Menu            |

| AA Add                        | balinvest.asian | lus.co.th     | e.     |
|-------------------------------|-----------------|---------------|--------|
|                               | baiinteetiaeiap |               |        |
|                               | Add Price Ale   | ert           | X      |
| EQ Tesla Inc.<br>TSLA:xnas US | D               |               | Q      |
| Last traded                   | Net change      | % chang       | е      |
| 975.99                        | 17.48           | 1.82%         |        |
| IASDAQ                        |                 |               | Closed |
| Alert Type                    | <               | Traded Price  | >      |
| Condition                     | <               | <=            | >      |
| Price                         | -               | 880.00        | +      |
| Active                        | <               | On            | >      |
| Repeating                     | <               | Off           | >      |
| Expiry Date                   | < 1             | W (23-Dec-202 | 1) >   |
| Add comment                   |                 |               |        |
|                               | Apply           |               |        |
|                               |                 |               |        |
|                               |                 |               |        |
|                               |                 |               |        |
|                               |                 |               |        |
|                               |                 |               |        |
|                               |                 |               |        |
|                               |                 |               |        |
|                               |                 |               |        |
| 1                             | đ               | m             | R      |
| 1                             | Ľ               | LL            | 4      |

• Enter **"Price Alert"** menu, select stocks and input alert conditions

ASIA PLUS

Alert Type: Price/Price change Condition: > or < Input specific price for alert

- The Notification will Pop-up when stock price reaches specified price
- Or may send an alert via Email by enter Menu -> Setting -> Notification

# Update business related and stock markets insight ASIA PLUS

| 16:18 7                         | .111 4G 🗩   |
|---------------------------------|-------------|
| AA 🔒 globalinvest.asiaplus.co   | .th Č       |
| News Calendar                   |             |
| Nov-2021 Q Search               |             |
| DGAP-News: Heidelberge          | 4:11 PM   🔎 |
| GNW-News: Form 8.5 (EP          | 4:10 PM   🔎 |
| GNW-News: Form 8.5 (EP          | 4:06 PM   🔎 |
| DGAP-DD: Jungheinrich A         | 4:04 PM   🔎 |
| Macau casino stocks tum         | 4:00 PM   🔎 |
| Pendal Group Expands Rel        | 4:00 PM   🔎 |
| GNW-News: Form 8.5 (EP          | 3:58 PM   🔎 |
| GameStop Top-Discussed          | 3:54 PM   🔎 |
| Avacta Announces FDA A          | 3:53 PM   🔎 |
| Earnings Scheduled For N        | 3:52 PM   🔎 |
| UPDATE2: Tokyo stocks e         | 3:51 PM   🔎 |
| REPLY: "Cloud in Financial      | 3:30 PM   🔎 |
| Trading Research Search Account | at Menu     |
| < > ① 皿                         | G           |
|                                 |             |

| 16:18 -              | P                     |                   |               | ıl 4G 🔳   |
|----------------------|-----------------------|-------------------|---------------|-----------|
| AA                   | 🔒 globalin            | vest.asia         | plus.co.th    | S         |
| New                  | Calendar              |                   |               |           |
| Today                |                       |                   |               |           |
| 3:00 PM              | ES Flash Estimate CPI |                   |               |           |
| £                    | Spanish Na            | itional St        | atistics Ins  | titute    |
|                      | Previous: -           | Estimate          | d: – Actua    | al: -     |
| 3:00 PM              | ES Flash Es           | stimate C         | PI            |           |
|                      | Harmonize             | d, Y/Y%           |               |           |
|                      | Previous: +5.4        | <b>%</b> Estimate | d: Actua      | al: +5.6% |
|                      |                       | +5.6%             |               |           |
| 3:30 PM              | SE GDP                |                   |               |           |
| +                    | Workday A             | dj, Y/Y%          |               |           |
|                      | Previous: +9.7        | & Estimate        | d: – Actua    | al: +4.7% |
| 3:30 PM              | SE GDP                |                   |               |           |
| +                    | GDP-SA, Q             | /Q%               |               |           |
|                      | Previous: +0.9        | % Estimate        | d: – Actua    | al: —     |
| 5:00 PM              | EU Busines            | s & Cons          | sumer Surv    | veys - B  |
| $\bigcirc$           | European C            | Commissi          | on. Busine    | ss & C    |
|                      | Previous: -           | Estimate          | d: – Actua    | al: -     |
| 5:00 PM              | EU Busines            | s & Cons          | umer Surv     | veys - B  |
| 0                    | Consumer Conf Idx     |                   |               |           |
|                      | Previous: -4.8        | Estimate          | d: -6.8 Actua | al: -     |
| <b>कि</b><br>Trading | Research              | Q<br>Search       | Account       | Menu      |
| <                    | >                     | ᠿ                 | Ш             | G         |
|                      |                       |                   |               |           |

1.Enter "Research" menu

2.Select "News" to view stocks-related news

3.Select "Calendar" to view economic data

## Important tabs under "Account" menu

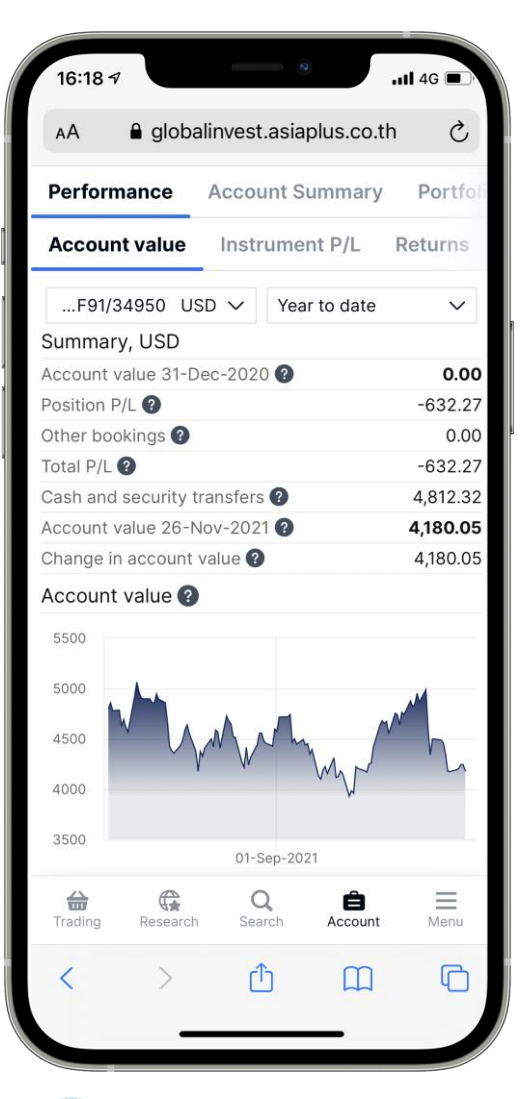

#### Performance

#### "Account Value" Menu

Shows information related to portfolio, such as value

movement and total

profit/loss

| 16:18 🕫          |                  |          | 4G 🔲 '   |
|------------------|------------------|----------|----------|
| 🗚 🔒 glob         | alinvest.asiaplu | s.co.th  | S        |
| Performance      | Account Sum      | mary     | Portfoli |
| All accounts     |                  |          |          |
| Cash             |                  | 136.83   | USD      |
| Account value    |                  | 4,171.48 | USD      |
|                  |                  |          |          |
| 34950/F9111H     | łKD              |          |          |
| Cash             |                  | 0.00     | HKD      |
| Account value    |                  | 0.00     | HKD      |
| Cash available   | ?                | 0.00     | HKD      |
|                  |                  |          |          |
| 34950/F9111U     | JSD              |          |          |
| Cash             |                  | 136.83   | USD      |
| Account value    |                  | 4,171.48 | USD      |
| Cash available   | 2                | 136.83   | USD      |
|                  |                  |          |          |
| Trading Research | Q<br>ch Search A | Ccount   | Menu     |
| < >              | Û                | Ш        | G        |
|                  |                  | •        |          |

#### **Account Summary**

Account Value: shows current portfolio value

Cash Available: shows cash available for trading

**ASIA PLUS** 

### Important tabs under "Account" menu

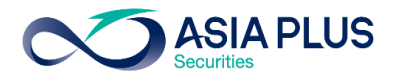

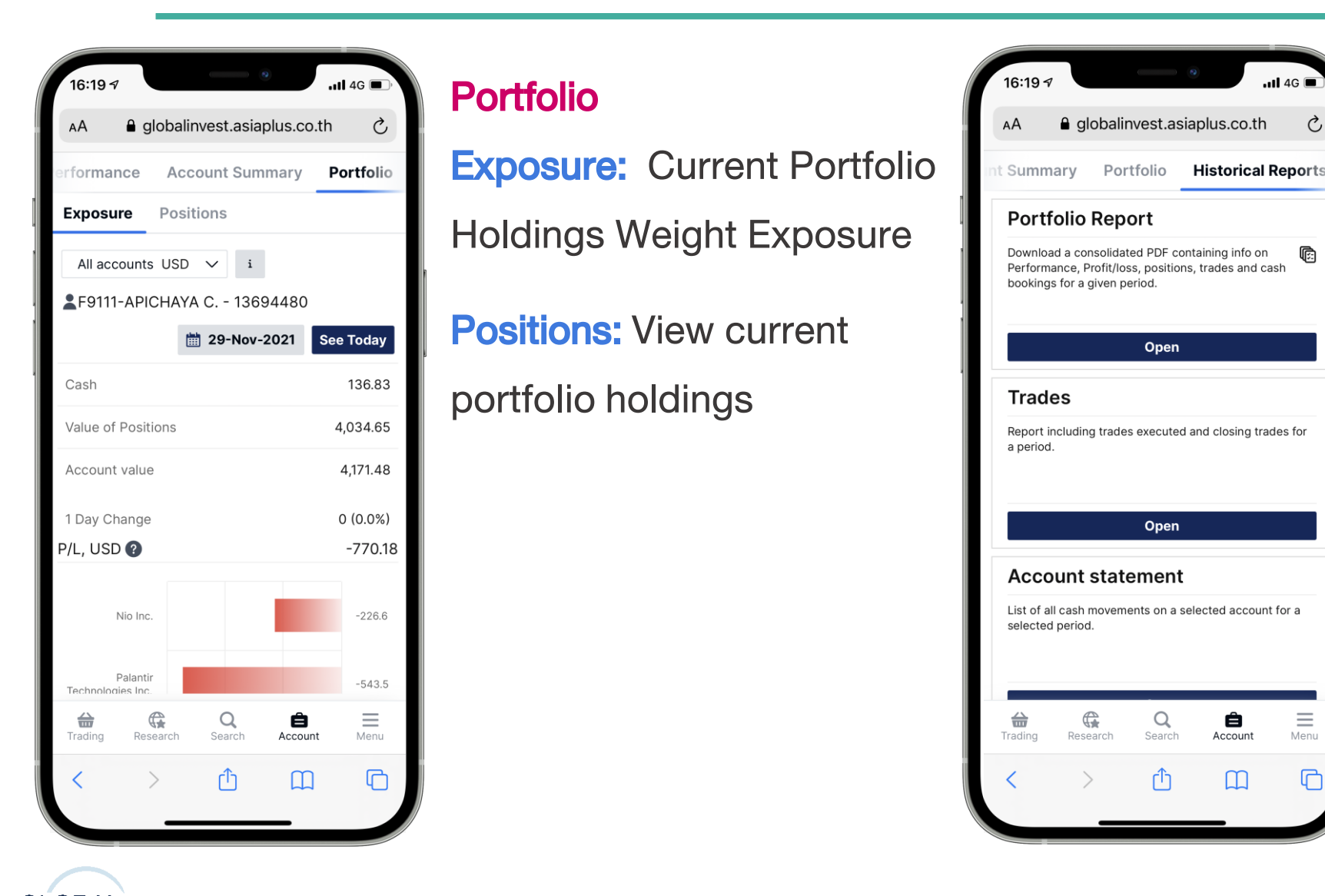

# **Historical Reports** Portfolio Report: contains information related to investment portfolio Trades: shows all trading information Account Statement: shows cash movement in an account

Ò

¢

 $\equiv$ 

G

Share Dividends: displays dividend information

GLOBAL global@asiaplus.co.th ()0 2680 1888 asiaplus.co.th INVESTMENT

### Important tabs under "Account" menu

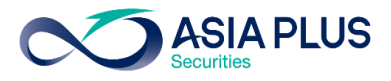

| 16:19 7                                                                                                    | P/L Analysis                               | 16:20 7Il 46 ■<br>AA â globalinvest.asiaplus.co.th Č                                                                                            | <b>Corporate Actions</b>                                                                              |
|----------------------------------------------------------------------------------------------------|--------------------------------------------|----------------------------------------------------------------------------------------------------|----------------------------------------------------------------------------------------------------|
| ts P/L Analysis Corporate Actions Oth<br>P/L Cash Movements Closed Positions                                                                                                    | In "Closed positions" menu                 | rts P/L Analysis Corporate Actions Oth<br>Events                                                                                                | Upcoming: views upcoming                                                                              |
| All accountsYear to dateStockInstrumentAmountCONio Inc.75.00iCORoblox Corporation35.00iCOOatly Group AB75.00iCOCoinbase Global Inc10.00iCONio Inc.50.00i                                                                                                    | displays all stocks that<br>have been sold | Upcoming       Active       Past            Filter All accounts          Date <ul> <li>Instrument</li> <li>1-Jan-2021</li> <li>Apple</li> </ul> | Corporate Action<br>Active: views current Corporate<br>Action<br>Past: views past Corporate<br>Action |
| Report generated on 25 nov. 1921 4:19:46 PM       Trading     Research     Q     P       Image: Colspan="3">Image: Colspan="3">Image: Colspan="3" Image: Colspan="3" Image: Colspa="3" Image: Colspan="3" Image: Colspan="3" Image: Colspan= |                                            | Trading Research Search Account Menu                                                                                                    |                                                                                                    |

GLOBAL O 2680 1888 global@asiaplus.co.th asiaplus.co.th

## **Real time Subscription**

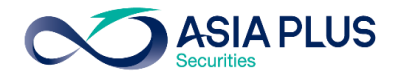

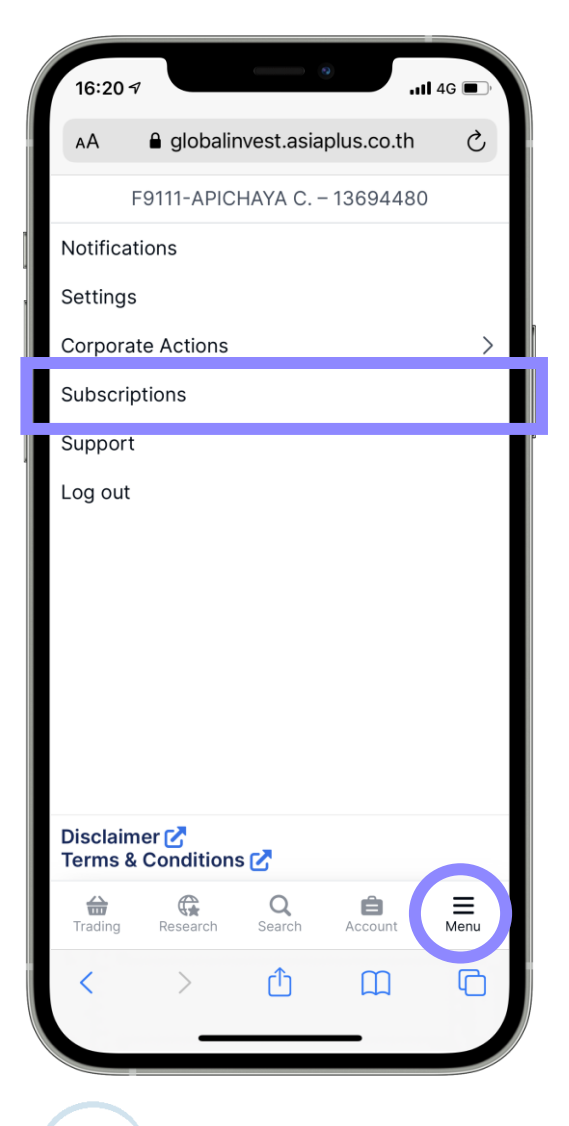

()

0 2680 1888

global@asiaplus.co.th

asiaplus.co.th

GLOBAL

INVESTMENT

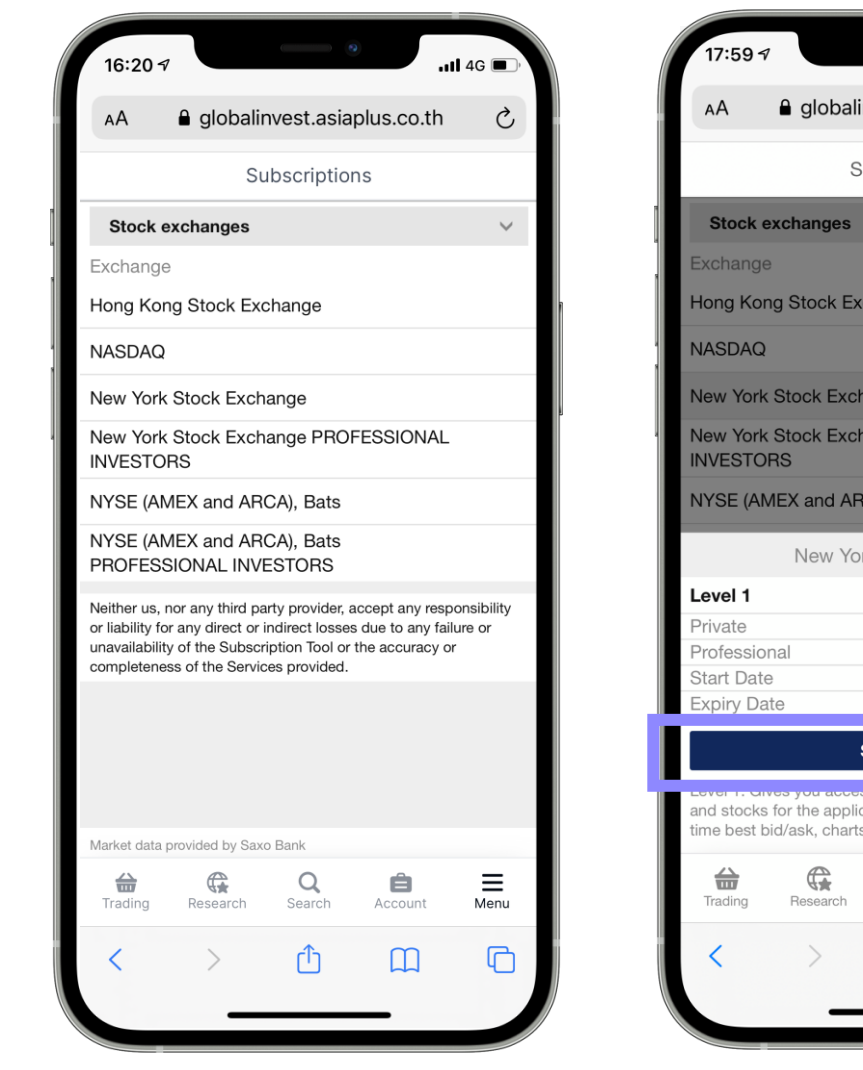

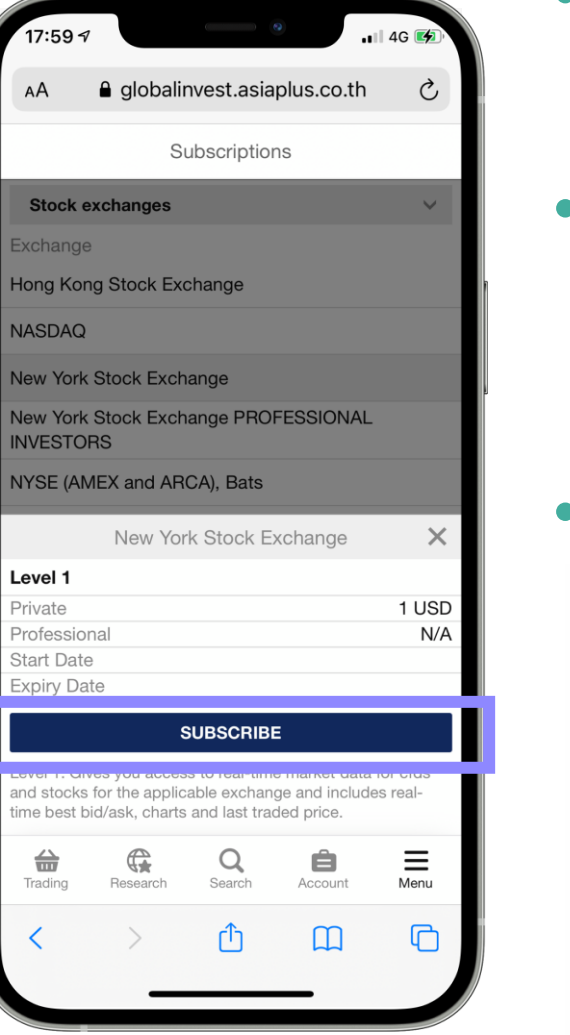

- Enter "Menu" and select
   "Subscriptions"
- Expense will be deducted from account balance at the end of the month

Select start date

Subscriptions

# Subscribe to New York Stock Exchange

⊖ Start now

⊙ Start next month (01-Jun-2021)

The subscription fees are charged to your account immediately after you subscribe to a service and you are always charged for a full calendar month regardless of the date of subscription.

Corporate clients are considered by the exchanges to be PROFESSIONAL INVESTORS and charged the professional end-user fees accordingly unless specifically exempted in the terms of the subscriber agreement.

### **Real time Subscription**

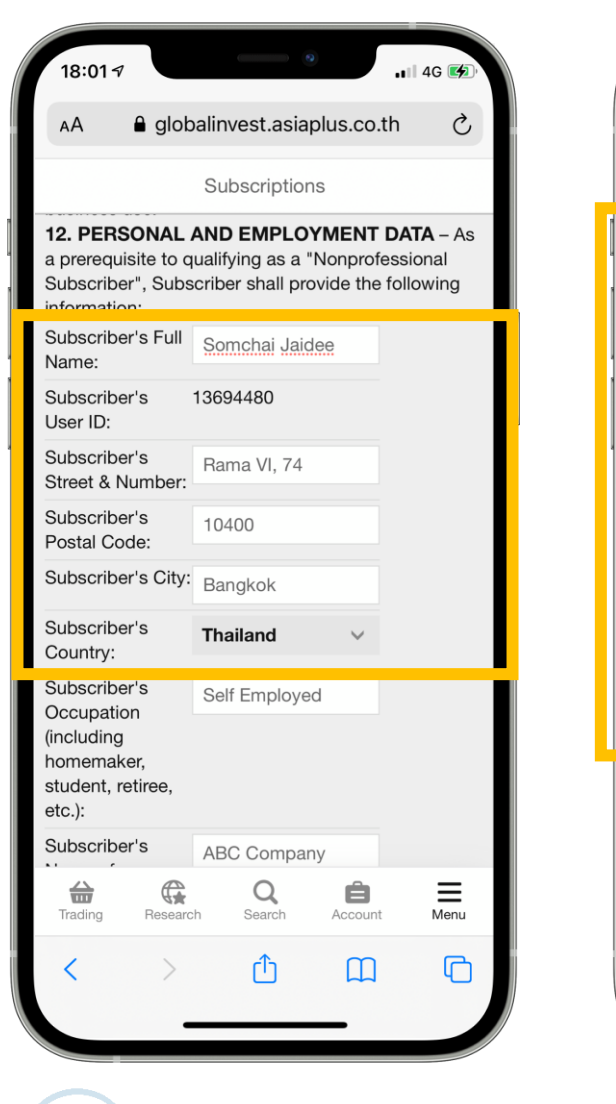

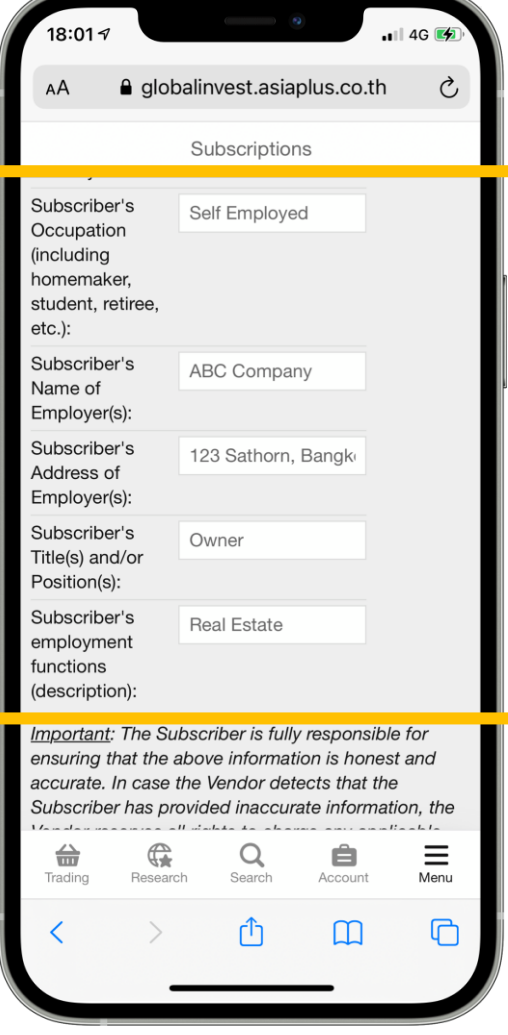

Enter information for subscription Subscriber's Full Name Subscriber's Street & Number Subscriber's Postal Code Subscriber's City Subscriber's Country Subscriber's Occupation Subscriber's name of Employer Subscriber's Address of Employer Subscriber's Title Subscriber's employment function \*\* If any information is missing, the system will reject the request therefore need to apply for subscription service again

**ASIA PLUS** 

### **Important Disclaimers**

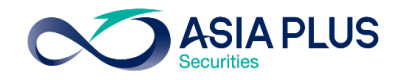

-Some stocks are unavailable to trade due to low liquidity and high risk, therefore Risk Management system will not accept the trading order

-In case client make a market order (Market Price) for high volatility stock before market close, the system will retain Buffer to manage risk of insufficient cash amount to buy stock if the order value was set closely to maximum cash available. System may reject order during 19.00-20.30 (BKK Time) for U.S. stocks

-If cancel or adjust an order near market open-close time (Auction) the system may no allow for adjustment

-If client willing to trade at open price use market order (Market Price) and submit before market opening, therefore order will match 3-4 seconds after market opens

-In case client make a limit order that limit price is set significantly far away from open price, there is high chance that the order will not be match since the exchange has certain rules applies with regard to Price Band (Price band is boundaries for stock trading, which is difference for each stock and can be change.)

-Trading order will match when there is an actual price movement on Primary Exchange, therefore for some stocks, depending on liquidity, the client may place an order before market opens but will not match immediately when opens at 20:30 instead delay for a while.

-Browser Version supported Global Invest system must be Chrome Version 62.0+ / Safari version 12.0+ / Samsung Internet 16.0.0 / Android 11.0.0 / iOS 15.1.1 above. Un-updated Version may create error

Access additional information related to constraints and risks here https://listingcenter.nasdaq.com/rulebook/nasdaq/rules

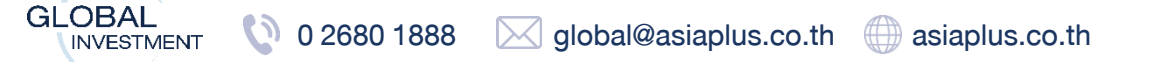

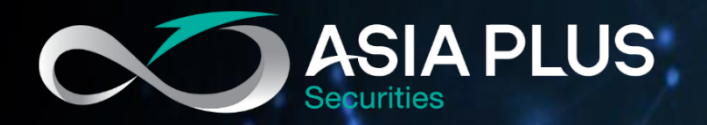

# Asia Plus Global Investment

**Contact Global Investment** 

🔇 0 2680 1888 🖂 global@asiaplus.co.th

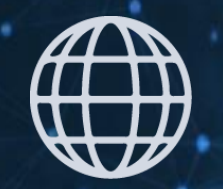

asiaplus.co.th

# FDD Asia Plus Group